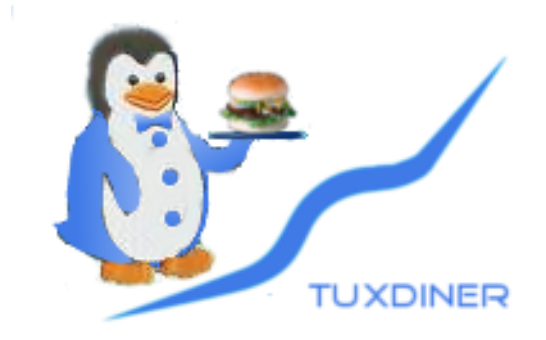

## **Users Guide**

### TuxSoft Email: info@tuxsoft.co.za

### © Copyright 2013-2021 TuxSoft / R. Linder ALL RIGHTS RESERVED

# Contents

| Inst | alling TuxDiner                                                                                                    | 9                                                                                                    |
|------|----------------------------------------------------------------------------------------------------|----------------------------------------------------------------------------------------------------|
| 1.1  | Typical Computer Requirements                                                                                                    | 9                                                                                                    |
| 1.2  | Windows Installation                                                                                                    | 9                                                                                                    |
| 1.3  | Linux Installation                                                                                                    | 10                                                                                                    |
| 1.4  | Starting TuxDiner                                                                                                    | 17                                                                                                    |
| Pre  | ferences                                                                                                    | 19                                                                                                    |
| 2.1  | SysInfo                                                                                                    | 20                                                                                                    |
| 2.2  | Personnel                                                                                                    | 21                                                                                                    |
| 2.3  | Printers & Email                                                                                                    | 27                                                                                                    |
| 2.4  | Misc                                                                                                    | 29                                                                                                    |
| 2.5  | License                                                                                                    | 31                                                                                                    |
| Bas  | ic Operation                                                                                                    | 33                                                                                                    |
| 3.1  | Sales by touch interface                                                                                                    | 34                                                                                                    |
| 3.2  | Sales by keyboad                                                                                                    | 36                                                                                                    |
| 3.3  | Receipt                                                                                                    | 39                                                                                                    |
| Adv  | vanced Operation                                                                                                    | 41                                                                                                    |
| 4.1  | Sales                                                                                                    | 41                                                                                                    |
|      | 4.1.1 How Item searching works                                                                                                    | 41                                                                                                    |
|      | 4.1.2 Order                                                                                                    | 42                                                                                                    |
|      | 4.1.3 Print Bill                                                                                                    | 42                                                                                                    |
| 4.2  | Receipt                                                                                                    | 42                                                                                                    |
| 4.3  | Documents                                                                                                    | 43                                                                                                    |
|      | Inst<br>1.1<br>1.2<br>1.3<br>1.4<br>Pre<br>2.1<br>2.2<br>2.3<br>2.4<br>2.5<br>Bas<br>3.1<br>3.2<br>3.3<br>Adv<br>4.1<br>4.2<br>4.3 | Installing TuxDiner         1.1       Typical Computer Requirements         1.2       Windows Installation         1.3       Linux Installation         1.4       Starting TuxDiner         1.4       Starting TuxDiner         Preferences         2.1       SysInfo         2.2       Personnel         2.3       Printers & Email         2.4       Misc         2.5       License         2.5       License         3.1       Sales by touch interface         3.2       Sales by keyboad         3.3       Receipt         4.1       Sales         4.1.1       How Item searching works         4.1.2       Order         4.1.3       Print Bill |

### Contents

|   | 4.4 | $\underline{C}$ lient                   | 43 |
|---|-----|-----------------------------------------|----|
| 5 | The | File menu                               | 45 |
|   | 5.1 | Mail                                    | 45 |
|   |     | $\overline{5.1.1}$ Statements           | 45 |
|   |     | 5.1.2 $\overline{\text{Email}}$         | 46 |
|   |     | 5.1.3 $\overline{R}$ enewals            | 46 |
|   | 5.2 | Admin                                   | 46 |
|   |     | $\overline{5.2.1}$ Backup               | 46 |
|   |     | 5.2.2 $\overline{C}$ ash Up             | 47 |
|   |     | 5.2.3 Month End $\ldots$                | 47 |
|   |     | 5.2.4 $\overline{\text{Receive Stock}}$ | 50 |
|   |     | 5.2.5 $\overline{C}$ ash Date           | 51 |
|   |     | 5.2.6 Reset Sequence                    | 52 |
|   |     | 5.2.7 Waiter Cash Up                    | 52 |
|   | 5.3 |                                         | 52 |
|   | 5.4 | <u> </u>                                | 53 |
|   |     | _                                       |    |
| 6 | The | Edit menu                               | 55 |
|   | 6.1 | $\underline{Find}$ Ctrl+F               | 55 |
|   | 6.2 | Search via Invoice# F12                 | 56 |
|   | 6.3 | Change Invoice                          | 56 |
|   | 6.4 | $\underline{C}$ lients                  | 56 |
|   |     | 6.4.1 Merge                             | 56 |
|   |     | 6.4.2 Purge                             | 57 |
|   | 6.5 | Manage                                  | 57 |
|   |     | $\overline{6.5.1}$ Departments          | 58 |
|   |     | 6.5.2 Inventory                         | 59 |
|   |     | 6.5.3 Orders                            | 61 |
|   |     | 6.5.4 Suppliers                         | 61 |
|   | 6.6 | Clear All Ctrl+L                        | 63 |
|   |     | $\overline{6.6.1}$ Preferences          | 63 |

| 7 | The     | View menu 6                         | 5          |
|---|---------|-------------------------------------|------------|
|   | 7.1     | Statement                           | 55         |
|   | 7.2     | Journal                             | 55         |
|   | 7.3     | Audit                               | 66         |
|   | 7.4     | $\overline{\mathbf{R}}$ eports      | 57         |
|   |         | 7.4.1 Outstanding Invoices          | 70         |
|   |         | 7.4.2 Pending Orders                | 70         |
|   |         | 7.4.3 Inventory Performance         | 70         |
|   |         | 7.4.4 <u>N</u> ew Clients           | 71         |
|   |         | 7.4.5 Client Purchases              | 71         |
|   |         | 7.4.6 Client Expenditure $\dots$ 77 | 12         |
|   |         | 7.4.7 Client <u>D</u> ebt           | 73         |
|   |         | 7.4.8 <u>Commissions</u>            | 14         |
|   |         | 7.4.9 Stock Levels                  | 15         |
|   |         | 7.4.10 <u>Received Stock Audit</u>  | 15         |
|   |         | 7.4.11 <u>Actions</u>               | 17         |
|   |         | 7.4.12 Sales Person Performance     | 17         |
|   |         | 7.4.13 Performance Analysis         | 17         |
|   |         | 7.4.14 Price List                   | 17         |
|   |         | 7.4.15 All Clients                  | 17         |
|   |         | 7.4.16 Returnables                  | 78         |
|   |         | 7.4.17 Daily Stock Sales            | 78         |
|   |         | 7.4.18 Voided documents             | /8         |
| 8 | The     | Help menu 7                         | <b>'</b> 9 |
|   | 8.1     | $\overline{\text{Contents}}$ $$     | 79         |
|   | 8.2     | About                               | 30         |
| 9 | Svs     | tem Customisation 8                 | 81         |
| - | 9.1     | Creating a new language             | 31         |
|   | 9.2     | Customising your Documents          | 32         |
|   | <i></i> | 9.2.1 Invoice                       | 33         |
|   |         | 9.2.1 IIIVOICE                      | 55         |

### Contents

| 9.2.2 | Quote                   | 86 |
|-------|-------------------------|----|
| 9.2.3 | Receipt                 | 89 |
| 9.2.4 | Statement               | 91 |
| 9.2.5 | Slip and ASCII printers | 93 |

# Introduction

TuxDiner is a modern point of sale application tailored to restaurants, that is supported on **Linux(tm)** and **Windows**(tm). With TuxDiner you get a choice of using a touch screen interface or the traditional keyboard interface, and indeed it is possible to use both ! Mixing of Windows and Linux or a Linux only or Windows only environment is also supported.

A comprehensive selection of reports will assist you with the management of your business.

### Support

Via Email at info@tuxsoft.co.za Be sure to include your support details in your email. In some areas you may have telephonic support.

### Bugs

You can send all bug reports to info@tuxsoft.co.za via email or use our bug reporting web portal. Users with a valid support option will get a reply and a projected fix time rapidly, and yes we call problems bugs, we fix bugs !

# **1** Installing TuxDiner

# **1.1 Typical Computer Requirements**

| <b>Operating System</b> | Linux 2.6 (Ubuntu 12.04LTS) / Windows Xp/7 |
|-------------------------|--------------------------------------------|
| Processor               | AMD Ryzen / Intel i3 - Or better           |
| Memory                  | 1 GB Min, 4GB or more recomended           |
| Display                 | 1024x768 Minimum / 1280x1024 recomended    |
| Network                 | 100Mbit or better                          |

In addition the usual peripherals such as mouse, DVD, etc. are required. The above specifications may be replaced with higher performance hardware at your leisure.

# **1.2 Windows Installation**

Simply insert the TuxDiner CD into your CD-Drive. The TuxDiner installer should start automatically, if not your windows installation is not standard and you should have the skills to start the install. If not contact your system administrator. Note that throughout this manual the TuxDiner directory refers to the *C:\Program Files\TuxSoft* folder. In addition wherever you see the path /opt/tuxsoft/ you should replace this with *C:\Program Files\TuxSoft* or *C:\Program Files(x86)* if you are running 64Bit windows.

1 Installing TuxDiner

# **1.3 Linux Installation**

Most modern Linux distributions support some form of automount, and as such the installer should just start. You will need to know the root password, if not your system admin will need to do the install. We recommend that you use the KDE environment. Note that throughout this manual the TuxDiner directory refers to the */opt/tuxsoft* directory. In addition wherever you see the path folder *C:\Program Files\TuxSoft* you should replace this with */opt/tuxsoft* 

# **Creating a Database**

In most cases before you create a database it is necessary to install a SQL database server, you may choose to use the SQLITE option, if you will run a single Linux or WindowsPC. With Linux it will be possible to use multiple stations if using thin clients. Supported database servers are MySql, Postgresql, and most ODBC interfaces.

You can obtain a copy of MySQL for Windows from http://www.mysql.com/ or from the contrib folder on the CD. We recommend you use MySQL or MariaDB.

After installation you should find a **dbTuxDiner** entry in your system's start or K menu. The **dbTuxDiner** utility is used to configure and populate a database for TuxDiner.

### 1 Installing TuxDiner

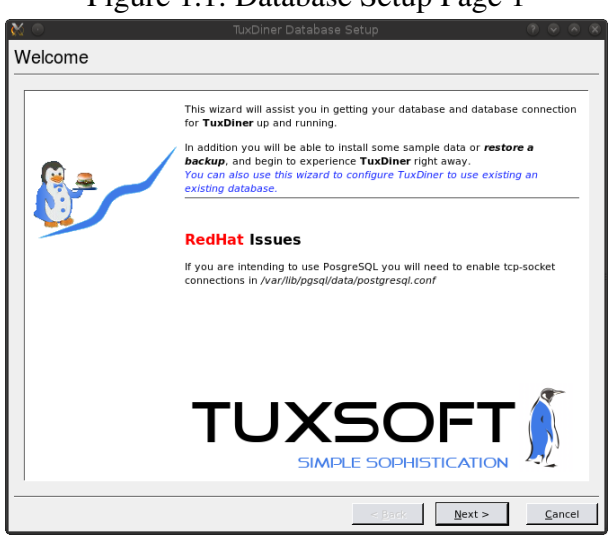

The first page in the dbTuxDiner wizard will inform you of any special requirements or useful information relating to your server type.

### Figure 1.1: Database Setup Page 1

| 0            | TuxDiner Databa                                                                          | nse Setup 🤊 📀 🔿                                                                                                    |
|--------------|------------------------------------------------------------------------------------------|----------------------------------------------------------------------------------------------------|
| erver and Da | tabase Selection                                                                         |                                                                                                    |
|              | Choose the datasbase serve<br>the hostname or IP running I<br>Only MySQL, PostgreSQL, ar | r type you will be using with <b>TuxDiner</b> , and enter<br>his server. (Not used for QSQLITE)<br>ind SQLite have been tested. |
|              | Server and Driver                                                                        | _                                                                                                    |
|              | C QMYSQL3                                                                                | C QPSQL7                                                                                                    |
|              | C QSQLITE                                                                                | C QODBC3                                                                                                    |
|              | C QSQLITE3                                                                               | C QTDS7                                                                                                    |
|              | Server localhost                                                                         |                                                                                                    |
|              |                                                                                          |                                                                                                    |
|              | - Database                                                                               |                                                                                                    |
|              | User TuxDiner                                                                            |                                                                                                    |
|              | Password ***                                                                             |                                                                                                    |
|              | Name TuxDiner                                                                            | <b>(</b>                                                                                                    |
|              |                                                                                          |                                                                                                    |
|              |                                                                                          |                                                                                                    |
|              |                                                                                          |                                                                                                    |
|              | L                                                                                        |                                                                                                    |
|              |                                                                                          | < Back Next > Cancel                                                                                                    |

Figure 1.2: Database Setup Page 2

On page two you can select your server type, host, Database user name, Database user password, and database name. Not all database servers support password protection, this is especially true on windows platforms. When using SQlite the database name is a physical path to the database file. Make sure you have permissions to read and write to the location you choose.

When installing under Windows 98 you must use your computers name. With windows XP you must use localhost or the physical IP of your PC.

Linux makes use of any valid name or IP address.

### 1 Installing TuxDiner

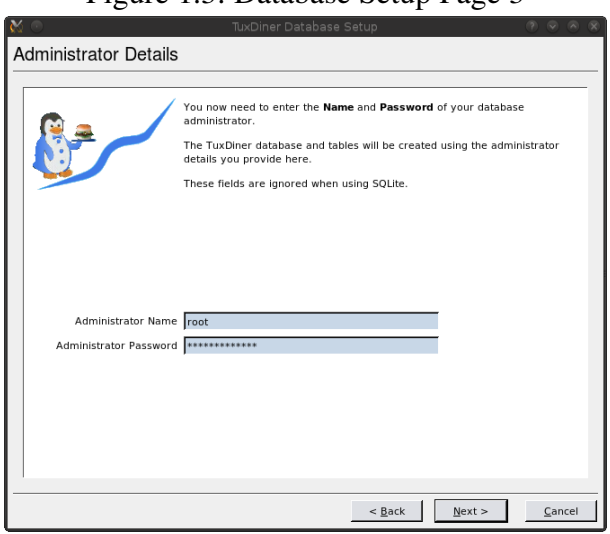

In most cases you will need to supply a name and password for your database administrator. *This is usually NOT the system root password*.

Figure 1.3: Database Setup Page 3

| U         | 1 6                                                                 |
|-----------|---------------------------------------------------------------------|
| 🗙 💿       | TuxDiner Database Setup 🕜 🔗 🛞                                       |
| Finish    |                                                                     |
|           |                                                                     |
|           | (                                                                   |
| 🛛 😰 🙇 🛛 🖌 | You must now select the tasks you would like the wizard to perform. |
|           | After this your <b>TuxDiner</b> installation is complete            |
|           | ····· , ····                                                        |
|           | Create the TuxDiner Database                                        |
|           | ✓ Update configuration files                                        |
|           | 🔽 Restore data from backup                                          |
|           |                                                                     |
|           |                                                                     |
|           |                                                                     |
|           |                                                                     |
|           |                                                                     |
|           |                                                                     |
|           |                                                                     |
|           |                                                                     |
|           |                                                                     |
|           |                                                                     |
|           | < <u>B</u> ack <u>N</u> ext > <u>C</u> ancel                        |

Figure 1.4: Database Setup Page 4

You may use the dbTuxDiner utility to restore a backup of your database, or you can populate it with sample data from the backup samples provided. When you first install TuxDiner it might be a good idea to populate it with sample data so that you may learn and play with the system before committing to a running live system.

### 1 Installing TuxDiner

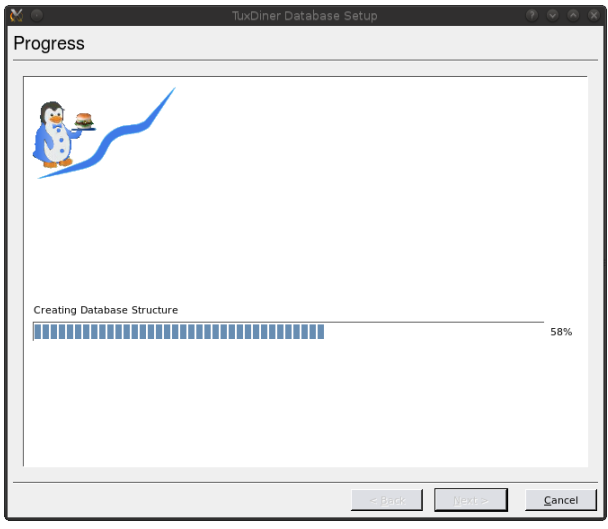

Figure 1.5: Database Setup Page5

An indicator showing the progress of the create and populate phase is shown, the actual time depends on the type of server and size of your database.

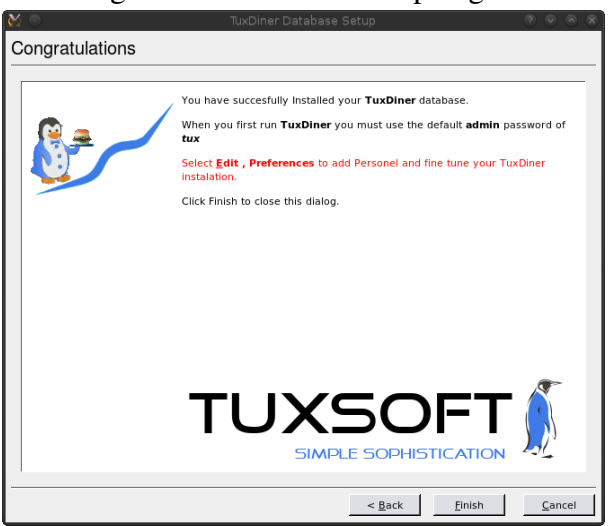

Figure 1.6: Database Setup Page 6

You are now ready to run TuxDiner, you need to take note of the Admin password if this is an empty or sample data install.

# 1.4 Starting TuxDiner

You can start TuxDiner from the TuxDiner menu in the KDE or Windows start menu. In most cases there will also be an icon on your desktop that will start TuxDiner. When running TuxDiner for the first time you will need to log in as the Admin using the login code of *tux* this can be changed using the <u>Edit</u> -> <u>Preferences</u> menu.

# 2 Preferences

# 2.1 SysInfo

| 🖌 TuxDiner Preferences 🎱                        | ? 🗆 🗙            |
|-------------------------------------------------|------------------|
| SysInfo Personnel Printers & Email Misc License |                  |
| Store Name                                      | Language         |
| Palette Paradise                                | English          |
|                                                 |                  |
| Address                                         |                  |
| Shop No 3                                       | Mode Inclusive 💌 |
| Seaview Centre                                  | Levy 0.1400      |
| Knysna Road                                     | Name VAT         |
| Tel: 000 123 4567                               |                  |
|                                                 |                  |
| VAT No 000000000                                |                  |
|                                                 |                  |
| Thanks                                          | Levy 0.0000      |
|                                                 | Name             |
|                                                 | Price Categories |
| Thanks For Your Support                         | Base Price       |
|                                                 | Name DINE IN     |
|                                                 | Markup 1.3000    |
| - Statement Footers                             |                  |
|                                                 | Name TAKE AWAY   |
|                                                 | Markup 1.4950    |
| Hand Over Footer                                | Tier 2           |
|                                                 | Name Wholesale   |
|                                                 | Markup 0.9000    |
| OK                                              | ,,               |

### Figure 2.1: SysInfo Page

The System Information page is used to configure your business details, tax settings, and footers for various customer documents.

Facility is provided for two tax levies in either Inclusive or Exclusive modes, if your country has more than two tax levies consider emigrating to a more democratic place. Jokes aside if a tax levy does not exist simply leave its name blank and its value at 0.0000 and TuxDiner will ignore it.

Your License or Lease is linked to the Store Name. This must be the trading name of your business, if this changes you will need a new License or Lease key.

As can be seen for the sample data it is possible to use trivial HTML markups in the footer fields to achieve a more dramatic effect.

**Language** - the GUI and documents may use a specific language catalogue. See the section on customisation for more information on creating a new language.

# 2.2 Personnel

The Personnel page is used to add and manage personnel and their privileges within TuxDiner.

### 2 Preferences

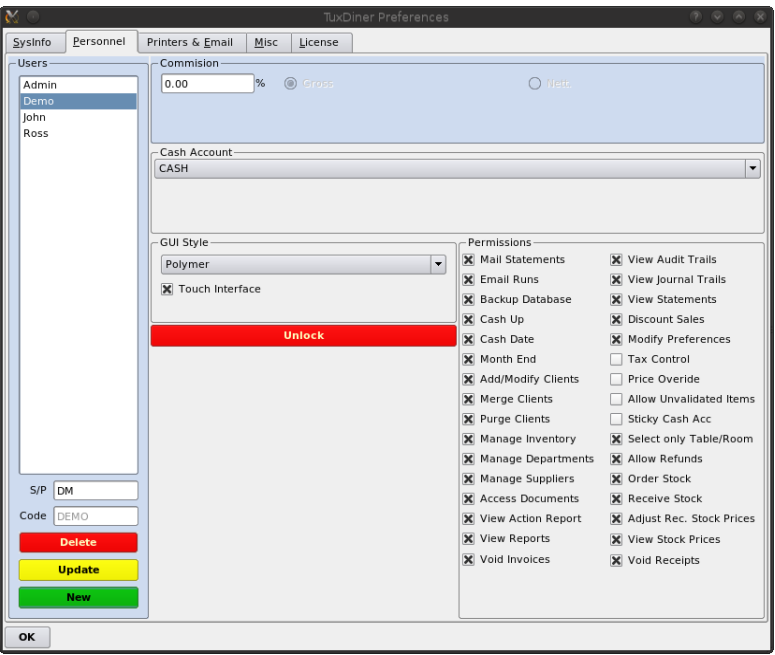

Figure 2.2: Personnel Page

When you first run TuxDiner there will only be the Admin personnel entry. Admin can not be deleted, however you should change the Admin password. To do this simply type in the new password into the **Code** field then click on the yellow **Update** button.

The next task will most likely involve adding a new personnel entry. To do this click on the green **New** button. You will be presented with a sequence of prompt dialogues as follows.

### 2.2 Personnel

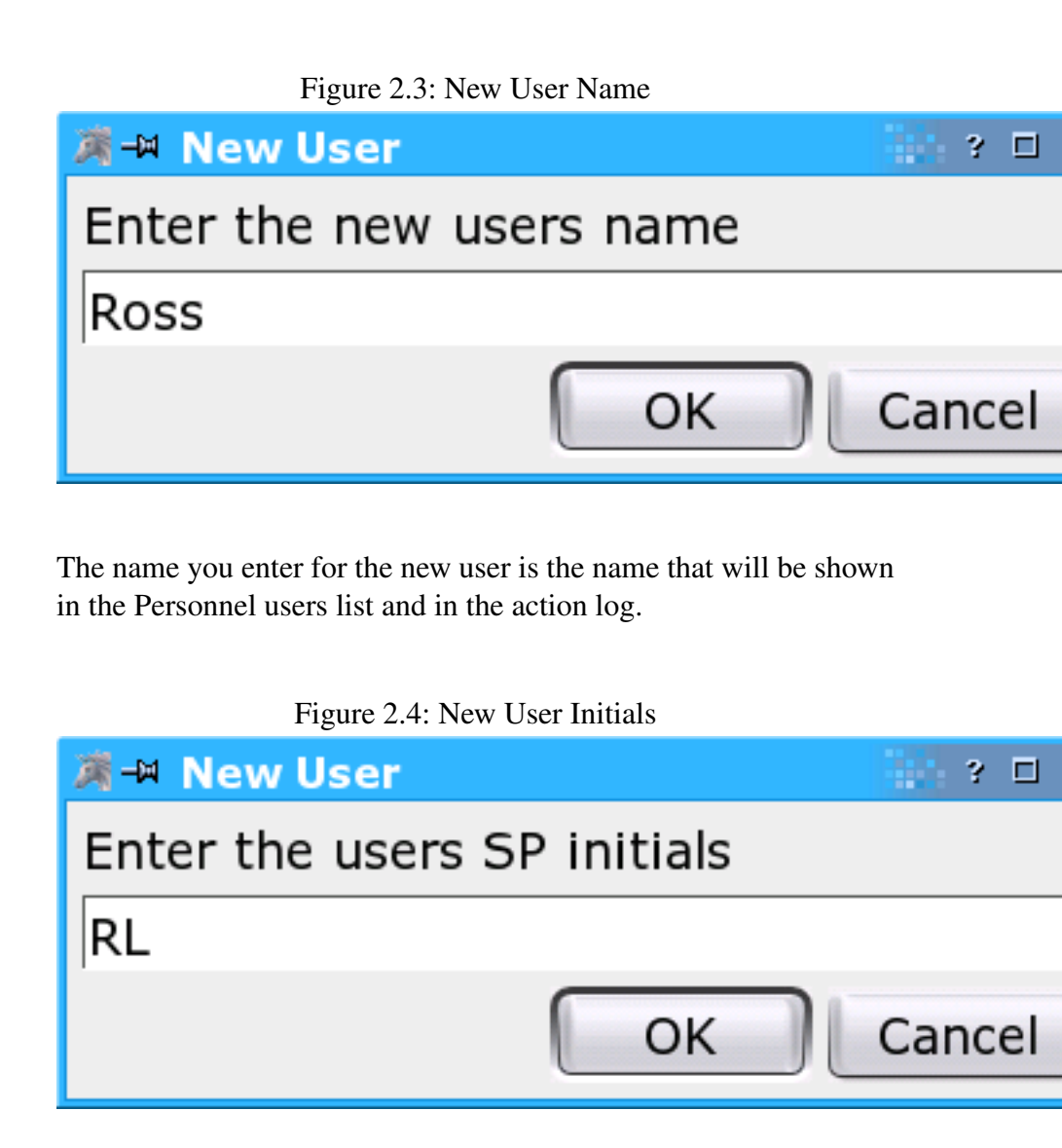

The initials are used in the Sales page to identify the sales person and calculate any commission on sales.

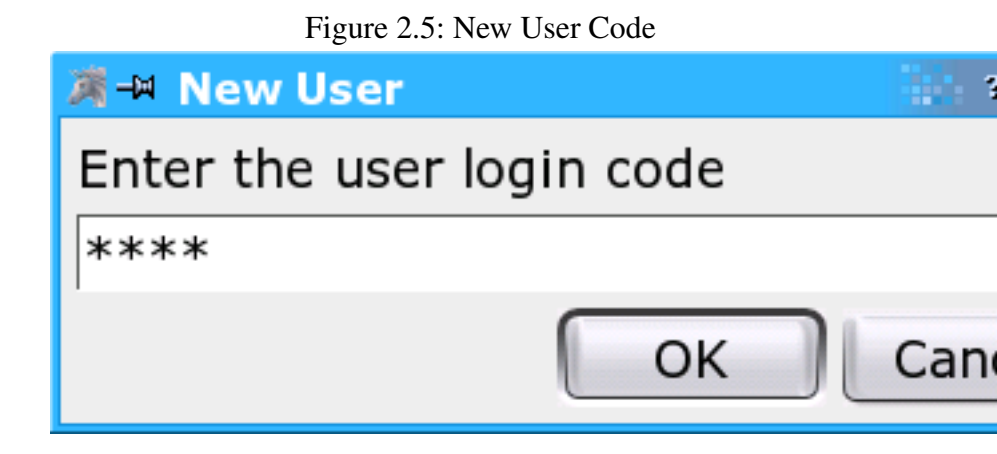

Lastly you will enter the users code. This is the code the user will use to login to TuxDiner, all preferences and settings are linked to the users code.

After adding a new user to personnel you can fine tune the various preferences allocated to that user. These are described in more detail here.

- 1. **Commission** this value specified in percent is used to accumulate commission on sales and applied to the pre-tax amount.
- 2. **Cash Account** In some cases it may be desirable to have a given user associated with their own cash sales account. This would be needed if your installation has more than one POS terminal.
- 3. **GUI Style** This is just a modern day graphical gimmick, eye candy to waste CPU !
- 4. **Touch Interface** When checked the terminal will run in touch screen mode. No menus will be shown and waiter, table and document details are entered via popup dialogues.
- 5. Mail Statements Checking this option will enable the user

to print or email statements to all customers with a debit balance.

- 6. **Email Runs** This option should be disabled as it is not yet implemented.
- 7. **Backup Database** Checking this option will enable the user to create backups of the TuxDiner database.
- 8. **Cash Up** Checking this option will enable the user to perform the daily cash up and / or view the current cash situation.
- 9. **Month End** Checking this option will enable the user to print out a month end report.
- 10. **Receive Stock** Checking this option will enable the user to accept stock and enter it into the system.
- 11. Adjust Rec. Stock Prices Checking this option will allow the user to change the pricing of items during the receive stock operation.
- 12. **Purge Clients** Checking this option will enable the user to purge a customers account. All records will be removed from the system, you will have an option to produce a printout for back reference.
- 13. **Merge Clients** Checking this option will enable the user to merge two customer accounts into one. Useful when couples get married, or when names differ slightly and two or more accounts have been created for the same customer. For example *Byte and Pieces*, and *Bytes and Pieces CC*.
- 14. **Manage Merchandise** Checking this option will enable the user to add and edit Merchandise that you stock.
- 15. **Manage Services** Checking this option will enable the user to add and edit Services that you perform.
- 16. **Manage Suppliers** Checking this option will enable the user to add and edit suppliers known to your company.

- 17. **Order Stock** Checking this option will enable the user to activate the stock level and ordering process.
- 18. View Reports Checking this option will enable the user to view any of the available system reports.
- 19. View Audit Trails Checking this option will enable the user to view and print a complete audit trail of a given account, any notes will be shown in this trail.
- 20. View Journal Trails Checking this option will enable the user to view and print a journal trail for a given account.
- 21. View Statements Checking this option will enable the user to view and print a customers statement.
- 22. **Discount Sales** Checking this option will enable the user to discount invoiced items.
- 23. **Modify Preferences** Checking this option will enable the user to do anything.
- 24. **Tax Control** Checking this option will enable the user to enable or disable tax levies on a item to be invoiced.
- 25. **Price Override** Checking this option will enable the user to override the price of an item that was retrieved from the database.
- 26. Allow Unvalidated Items Checking this option will enable the user to invoice items not in the database, to be effective the user also needs price override and tax controls.
- 27. View Action Reports Checking this option will enable the user to view and clear the action log. The action log contains a history of any operation the user performs that is not normal operational procedure.
- 28. Select only Table/Room Checking this option will force the system to have the waiter choose the table or room from a graphical selection and disable typing the name.

- 29. Sticky Cash Acc Checking this option will make the default account the cash account associated with the user, however the user will still be able to select a client if needed.
- 30. **Refunds** Checking this option will enable the user to accept returned goods for refund.
- 31. Access Documents when enabled the user will be able to view an manipulate past documents using the Documents page.
- 32. **Void Invoices** When enabled a user will have the option to void an invoice if required.
- 33. **Void Receipt** when enabled the user will have the option to void a receipt is required.

When changing the active user settings the changes will become effective after a second or two. Language and style changes should be immediate.

# 2.3 Printers & Email

TuxDiner currently uses three printers. Physically these may all be the same printer or multiple printers at various locations.

### 2 Preferences

| X 🖸 TuxDiner Pre                                | ferences           | 8005                    |
|-------------------------------------------------|--------------------|-------------------------|
| SysInfo Personnel Printers & Email Misc License |                    |                         |
| _ Invoice                                       | Company Lo         | ogo                     |
| Printer Slip Setup                              |                    |                         |
| Mode Logo O Page O Slip80  Slip40 Preview       |                    | Powered By              |
| Receipt                                         |                    | TUXSOFT                 |
| Printer Slip Setup                              |                    |                         |
| Mode 🔵 Logo 🔵 Page 🔵 Slip80 💿 Slip40 🔀 Preview  |                    | Browse                  |
| Mailing                                         | Slip40 Code        | 5 Slip80 Codes          |
| Printer Slip Setup                              |                    |                         |
| Mode 🔾 Logo 🔿 Page 🔿 Slip80 💿 Slip40            | <b></b>            | 27,71,1                 |
|                                                 |                    | 27,71,0                 |
| Kitchen 1                                       | < d>>              | 29.33.17                |
| Printer slip_kitchen Setup                      | Sur                |                         |
| Mode Off OPage Slip80 Slip40 X Preview          |                    | 29,33,0                 |
|                                                 | <em></em>          | 27,69,33                |
| Kitchen 2                                       |                    | 27,69,32                |
| Printer slip_drinks Setup                       |                    |                         |
| Mode Off OPage Slip80 Slip40 X Preview          | Printer Init       |                         |
|                                                 | End of page        |                         |
| Email                                           | Cash Draw          | 27,112,48,55,121        |
| SMTP Server SMTP Port 25                        |                    |                         |
| Email Address                                   | Paper Cut          | 29,86,66,6              |
|                                                 | Logo               | 28,112,1,48             |
|                                                 |                    |                         |
| Page Colors                                     |                    |                         |
| Text Background                                 | Blue<br>Background | Dark Blue<br>Background |
| ОК                                              |                    |                         |

Figure 2.6: Printer and Email Settings

The Invoice, Receipt and Kitchen printers are self explanatory and used to print Receipts and Invoices. When enabled the Kitchen printer can be used to create order slips for your kitchen is applicable. The mailing printer is used to print all other customer documentation. Typically these documents would be posted to your customers.

You may also choose to use a logo in your documents, you should only choose logo's that are of a reasonable size. The actual printer configuration is system dependent, but should be familiar to most people. Logo support for slip printers is limited to printing images that have been saved into the printer non volatile RAM. You need to save the image to your slip printer using your printer manufacturers utility.

In order to email documents to customers you need to be able to connect to a SMPT server, the Email settings allow you to choose the server and port number to connect with. TuxDiner can not keep mail spooled waiting for an SMTP server. To use email the server must be on-line.

## 2.4 Misc

The Miscellaneous page contains settings for the backup media writer and the selections of fast cash banknotes. Bank notes can be used to speed up and reduce errors in the receipt process.

### 2 Preferences

|                      |                          | 0 *** *          |                              |                  |                |
|----------------------|--------------------------|------------------|------------------------------|------------------|----------------|
| K 0                  |                          | TuxDiner Pre     | ferences                     |                  | 0008           |
| SysInfo Personnel    | Printers & <u>E</u> mail | Misc License     |                              |                  |                |
| 🗙 Qty Check          | Take Out Change          | 🗙 FullScreen     | Log Actions                  | Backup App.      |                |
| Rounding 5           | Inter                    | est on Arrears 0 |                              | Max stateme      | nt days 150    |
| Report Preview       |                          |                  |                              |                  | ]              |
| Font Size 8          | Scaling 1                | Width            | 530 🖨 He                     | eight 590 🜩      | Lines 24 🚔     |
| Preview Window       |                          |                  | Button Colour                | Mode             |                |
| Font Size 8          | Width 530 🖨              | Height 590       | No Colours                   | 🔘 Text Colours 🤅 | Button Colours |
| Epson DM-D Display P | ole                      |                  | Cash Drawer                  |                  | ]              |
| Serial Port COM1 🔻   | Speed 9600 🔻             | DTR-DSR          | Port SLIP40                  | ▼ Speed 1200     | DTR-DSR        |
| -Bank Notes          |                          |                  |                              |                  | ]              |
|                      | Value 10                 |                  | REINTRAL HARD PROCESSION AND | Value 20         |                |
|                      | Value 50                 |                  |                              | Value 100        |                |
|                      | Value 200                |                  |                              | Value            |                |
|                      |                          |                  |                              |                  |                |
| ок                   |                          |                  |                              |                  |                |

Figure 2.7: Misc

When the **Qty Check** option is checked, the quantity field in the sales keyboard page will automatically get focus and highlight after an item is scanned or located in the Item combo box. This is useful in businesses where the quantity of items is often not 1.

When the **Take Out Change** option is checked, a dialogue prompting you for change provided is presented when the invoice is processed. This allows a note to be added to the Invoice that is useful for take out orders where change is sent with the delivery.

The **Backup Media App**. can be any command that will take a file and write it to a backup medium. The %1 is replaced with the backup file name you specify at backup time.

Bank Notes can be changed simply by clicking on the note or empty

button, the Value field contains the value associated with the note.

**Rounding** allows you to round down your invoices to the nearest cent in rounding value. For example to round to 10c intervals use 10, to round to the nearest Rand use 100

**Interest on Arrears** select the interest rate in % for account in arrears.

Max statement days will determine the number of days an account goes overdue before statements are no longer automatically mailed.

**Epson DM-D Display Pole** these settings determine how a display pole, if any, is attached to the system.

**Cash Drawer** these settings determine how a simple serial cash drawer, if any, is attached to the system. If you use your slip printer kick facility you need to fill in those details on the printer page in the slip settings for Cash Draw.

## 2.5 License

The license page provides fields where you can enter your number of tills and license key information. Once a valid key is entered the 3 Table limit and watermark on printouts will be removed.

### 2 Preferences

|                                       |                                                      | riguit 2                                                                      | 2.0. TUAL                                                        |                                                                               | 50                                                                                     |                 |
|---------------------------------------|------------------------------------------------------|-------------------------------------------------------------------------------|------------------------------------------------------------------|-------------------------------------------------------------------------------|----------------------------------------------------------------------------------------|-----------------|
| 🗙 💿                                   |                                                      |                                                                               | TuxDiner Pref                                                    | erences                                                                       | () ()                                                                                  | ) o (           |
| SysInfo                               | <u>P</u> ersonnel                                    | Printers & <u>E</u> mail                                                      | <u>M</u> isc <u>L</u> icense                                     |                                                                               |                                                                                        |                 |
| TuxDine                               | er 1.3                                               |                                                                               |                                                                  |                                                                               |                                                                                        |                 |
| Shop: 7                               | uxDiner                                              |                                                                               |                                                                  |                                                                               |                                                                                        |                 |
| Granted                               | l Rights                                             |                                                                               |                                                                  |                                                                               |                                                                                        |                 |
| You may<br>concurrer                  | install this soft<br>it till points ma               | ware onto any numbe<br>ay be active at any tim                                | r of computers at<br>ne.                                         | any location. Your lice                                                       | nse key will determine how                                                             | r many          |
| Limitati                              | ons of Liab                                          | llity                                                                         |                                                                  |                                                                               |                                                                                        |                 |
| In no ever<br>restricted<br>have beer | nt shall the de<br>to lost revenu<br>n advised of th | velopers or copyright<br>le or profits or other d<br>ne possibility of such d | holders be liable f<br>irect, indirect, spe<br>lamages, except t | for any damages whats<br>ecial, incidental or cons<br>o the extent invariable | oever, including - but not<br>equential damages, even i<br>law, if any, provides other | f they<br>wise. |
| Warran                                | ty                                                   |                                                                               |                                                                  |                                                                               |                                                                                        |                 |
| The Softw<br>WARRANT                  | are and assoc<br>Y OF DESIGN,                        | iated documentation a<br>MERCHANTABILITY AN                                   | ire provided AS IS<br>ND FITNESS FOR A                           | with NO WARRANTY O<br>PARTICULAR PURPOSE                                      | F ANY KIND, INCLUDING TH                                                               | E               |
|                                       |                                                      |                                                                               |                                                                  |                                                                               |                                                                                        |                 |
|                                       |                                                      |                                                                               |                                                                  |                                                                               |                                                                                        |                 |
|                                       |                                                      |                                                                               |                                                                  |                                                                               |                                                                                        |                 |
|                                       |                                                      |                                                                               |                                                                  |                                                                               |                                                                                        |                 |
|                                       |                                                      |                                                                               |                                                                  |                                                                               |                                                                                        |                 |
| No. Tills                             | 1                                                    | Expiry 2013/                                                                  | 12/31 🔷                                                          | Option 0                                                                      |                                                                                        |                 |
| Key                                   |                                                      |                                                                               |                                                                  |                                                                               | UPDATE                                                                                 |                 |
| ОК                                    |                                                      |                                                                               |                                                                  |                                                                               |                                                                                        |                 |

### Figure 2.8: TuxDiner License

# **3 Basic Operation**

Figure 3.1: Basic Keyboard Interface

| 🐼 💿 👘                     |                                   |               |           |        | TuxDiner     |                          |               |                    |
|---------------------------|-----------------------------------|---------------|-----------|--------|--------------|--------------------------|---------------|--------------------|
| <u>F</u> ile <u>E</u> dit | : <u>V</u> lew <u>H</u> elp       |               |           |        |              |                          |               |                    |
| -Client                   |                                   |               |           |        |              |                          |               |                    |
| Pricing                   | Base 🔻                            | 2             |           |        |              |                          | 70            | $\mathbf{\Lambda}$ |
| F1 <u>T</u> able          | TABLE 1                           | -             | 11        | Table  |              |                          | 79            |                    |
| Waiter #                  | 123                               |               |           |        |              |                          |               |                    |
|                           |                                   |               |           |        |              |                          |               |                    |
|                           |                                   |               | Ple       | ease s | elect v      | vaiter                   |               |                    |
| F9 Sales                  | <u>R</u> eceipt <u>D</u> ocuments | Client        |           |        |              |                          |               |                    |
| @ F2                      | F11 GOURMET PIZZA                 | s             |           |        | Invoiced Ite | ms                       |               |                    |
|                           |                                   |               | (         |        | Qty.         | Description              | Disc.% Amount |                    |
| Waiter                    | RL                                | <u>C</u> at.  | Inventory | -      | 1.00         | PIZZA - DELUCA **LARGE** | 0.00 40.64    | F3 Preview         |
| F2 <u>I</u> tem           | EXTRA BACON                       |               |           | -      |              | PREST DECOX ONECCE DO    | 0.000 00.40   |                    |
| Code                      | 65                                |               |           |        |              |                          |               |                    |
| Qty.                      | 1                                 |               |           |        |              |                          |               | F5 Clear All       |
| Less                      | 0.000                             | % Unit Price. |           |        |              |                          |               |                    |
|                           |                                   | Total.        |           | 4.30 🖻 |              |                          |               |                    |
|                           |                                   |               |           |        |              |                          |               | E6 Delete          |
|                           |                                   |               |           |        |              |                          |               |                    |
|                           |                                   |               |           |        |              |                          |               |                    |
|                           |                                   |               |           |        |              |                          |               |                    |
|                           |                                   |               |           |        |              |                          |               |                    |
|                           |                                   |               |           | 4      |              |                          |               | F7 Order           |
|                           |                                   |               |           |        |              |                          |               |                    |
|                           |                                   |               |           |        |              |                          |               |                    |
|                           |                                   |               |           |        |              |                          |               |                    |
|                           |                                   |               |           |        |              |                          |               | ES Print Bill      |
|                           |                                   |               |           |        |              |                          |               |                    |
|                           |                                   |               |           |        |              |                          |               |                    |
|                           |                                   |               |           |        |              |                          | 20-8-09       | -11 21:41          |

In this chapter we describe the basic operation of TuxDiner from the moment a customer walks in your door till they leave after paying. For a waiters terminal you may wish to enable the **Select only Table/Room** preference. This will help prevent errors with client selections and simplify the user interface.

### 3 Basic Operation

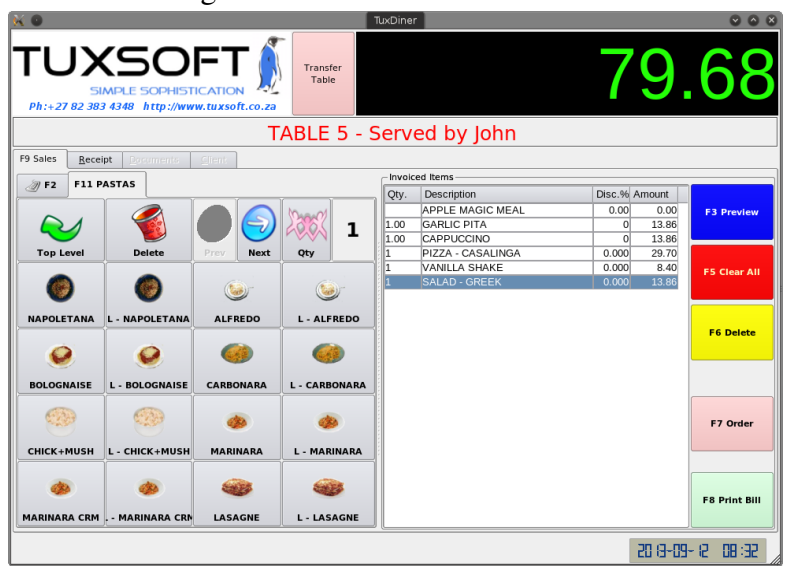

### Figure 3.2: Touch Screen Interface

# 3.1 Sales by touch interface

The most common operation of sales is likely to be that using the touch screen interface. This would be the default method for waiters. A waiter is a user who has the touch screen interface option enabled in preferences.

The touch interface is fast and simple to use, it is arranged by department with the toplevel being the department selection ordered by rank, which is set in Department management. Within each department the item icons are arranged as per their rank order in inventory management.

By default one item is added to the invoice when its icon is clicked, compositions will add multiple items based on the composition con-

tents. To change the number of items to add activate the **Qty** button then select the desired auantity using the number pad.

# F9 Sales Receipt Documents <u>C</u>lient Ø F2 F11 GOURMET PIZZAS 5 Delete 2 5 6 8 9 OK N

Figure 3.3: Quantity editing on the Touch Interface

# 3.2 Sales by keyboad

In the Name field you can fill in the table number, customers name or part thereof . Focus can be changed to the name field using F1, Thats pressing the F1 key.

After entering the name or part thereof press **Enter** if a match is found it will be displayed in the combination box. If more than one match occurred, pressing **F4** will drop down a list of available matches. If using our sample data try **D** you should get a match of **D. DUCK'O** 

Once you select the client the system will focus on the Waiter field you need to enter a valid waiter code and press enter, after this you can add items to the bill.

Now you are ready to invoice, select the item field in sales by pressing **F2** and then enter **GREEK** as we would like to add a GREEK SALAD to the invoice. Either press **Ctrl+A** or click the **Add** button, you can also just press Enter, the Quantity field will then have focus, you can change the quantity if required, pressing enter again will add the item.

This behaviour can be changed in preferences in the Misc section by checking or unchecking the **Qty Check** button. When unchecked, enter will add a single item immediately as was the case in Version 2.0 and before.

Next we would like to add a Californian pizza to our Invoice, this time however we will use the product code, enter 35 and press **Enter**.

We are now ready to place the order, this is done by touching or clicking the pink **Order** button, pressing **F7** is the shortcut for keyboard use. When the order is placed the associated items are printed onto the kitchen printers and the interface returns to the waiter login state.
Should we have enabled the Take Out Change option the following dialogue will be presented where we may enter an amount for change to be provided for. Leving the amount as 0 or by selecting cancel will not add a change note to the invoice.

Figure 3.4: Change For Dialogue

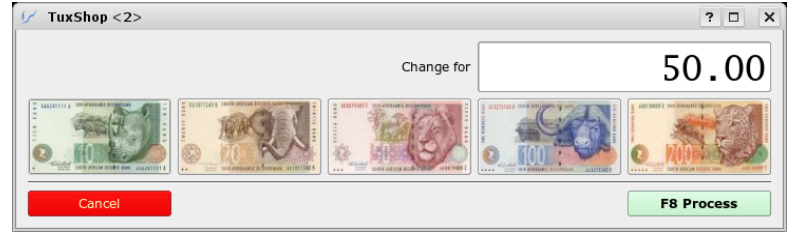

When the client is ready fore their bill, the table is seleceted and the green **Print Bill** button activated or **F8** is pressed. The bill will be printed onto the Invoice printer.

When the bill is to be paid, the waiter logs in and activates the green **Pay By Table** button, the selection will present the tables who have been billed and are ready to offer payment. Tables that have been served by the logged in waiter are shown with a red reflection. A waiter may accept payment for tables not served by them.

#### 3 Basic Operation

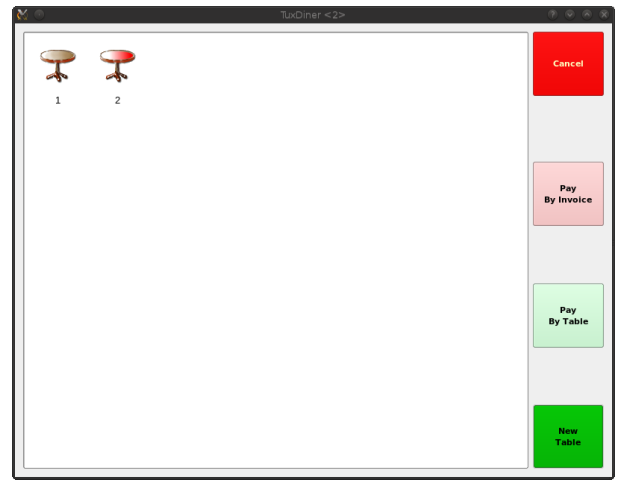

Figure 3.5: Pay by table selection

When the Invoice preview is presented, assuming previews are enabled, choosing any option on the Preview other than **Close** will process the invoice into the system. The Receipt page will automatically raise in anticipation of payment.

## 3.3 Receipt

|                              | Figure 3            | .6: R    | eceipt Pag | e                                                                                                    |               |              |  |
|------------------------------|---------------------|----------|------------|----------------------------------------------------------------------------------------------------|---------------|--------------|--|
| F9 Sales 🕴 F10 Receipt Decum | ients <u>Client</u> |          |            |                                                                                                    |               |              |  |
| Balance                      | 122.30              | F10 Cash |            | 1 7 7<br>4 5 4<br>7 6 7<br>1 7 7<br>1 7 | Inv. # Amount | F5 Clear All |  |
|                              |                     | C/Card   | 135        |                                                                                                    |               |              |  |
| Outstanding                  | 0.00                | Cheque   |            | 1 2 3<br>4 5 5<br>3 8 8<br>4 1 8                                                                                                    |               |              |  |
|                              |                     | Coupon   |            |                                                                                                    |               | F3 Refresh   |  |
| Change Due                   | 0.00                |          |            | · · · ·                                                                                                    |               |              |  |
| 🔲 Keep Credit                |                     | тјр      | 12.70      |                                                                                                    |               |              |  |
| Ref Notes                    |                     |          |            |                                                                                                    |               | F6 Cash Draw |  |
|                              |                     |          |            |                                                                                                    |               |              |  |
|                              |                     |          | F8 Process |                                                                                                    |               |              |  |

If enabled you can use the fast cash bank notes to enter an amount responding to the physical bank notes tendered by the customer. You can also fill in amounts by hand, if payment is made by Cheque or Credit Card the exact amount owing will be filled in when the payment type option is selected. In addition a further field will become enabled to allow you to enter the cheque or card number.

When a return for refund is processed, the amount tendered field will contain a negative value indicating the value to be refunded to the customer. If you would like to leave the amount as a credit in the account you can simply ignore the Receipt phase, press **Ctrl+L** to clear and return to Sales

If the client would like to leave the change as a credit or you receive a deposit (down payment) then simply check the **Keep Credit** option, this will leave the account in credit and set the change due to 0.00 For this to work the selected client must have the **Keep Credit** option enabled in their account settings.

#### 3 Basic Operation

You may also choose to ignore certain invoices when receiving payment. To do select only the applicable invoices in the selection list as you do this the amount owning will change to reflect the new selection. By default all invoices are selected.

When ready you can click the green Process button. After accepting the presented document the system will clear and again be ready for sales.

# 4 Advanced Operation

## 4.1 Sales

Depending on the preferences settings it may be possible to alter the selling price, whether tax is applicable on an item, and to apply discounts. All these features are self explanatory. You can also change the Department selection, two special cases exist for Notes and Remarks, Notes are private and will only appear in audit trails and are intended for your personal records. Remarks are printed on the Invoice and intended to inform the customer to related information.

### 4.1.1 How Item searching works

The Item field is a very versatile tool, you can search for products by name, part thereof, or item code. When more than one product matches the description you can drop down a list of matches or scroll through the list using the arrow keys. When scrolling through the list the item code indicator will update with each items product code.

When connecting a bar code scanner to your system, you should program your scanner to append a CR (carriage return) to the end of the bar code, this will have the effect of automatically adding the item to your invoice. To add multiple items of the same type, first enter the quantity then press F2 and finally scan the product. You can also choose to always verify the quantity by checking the Qty

#### 4 Advanced Operation

Check option in Misc preferences.

Items can be added to the Invoice by pressing Enter or using the **Ctrl+A** accelerator, likewise items can be removed from the invoice by highlighting the required item then using the **Ctrl+R** accelerator. The Add and Remove buttons may also be used.

### 4.1.2 Order

This will close an invoice temporarily and print any instructions for items on their designated kitchen printers. It is also possible to directly use the Print Bill function, that would also print to the kitchen printers if required but at the same time close the bill in anticipation of payment.

#### 4.1.3 Print Bill

This closes the invoice for the selected Client / Table / Room and prints the bill in anticipation of payment.

## 4.2 Receipt

The receipt process is simple, but we mention a few points that you may overlook.

- 1. Always choose the Payment by method first, this will usually automate the filling in of the rest of the required fields excluding Cheque or Credit Card no.
- 2. When payment is made by card it is possible to enter the tip amount and then have the assistant fill in the total, or to fill in the amount in which case the assistant will fill in the Tip.

- 3. When using the fast cash bank note facility, pressing subsequent notes add their value to the amount tendered field.
- Remember you can use Alt+C to get focus to the cash amount tendered field, and Alt+O to get focus on the coupon amount field. Clicking the other payment option buttons will fill in the default payment amount from the selected source. It is possible to accept payment from multiple sources.
- 5. When an account is in credit you may simply skip the receipt process and press **Ctrl+L** to clear and ready the system for new transactions.
- To leave items on account skip the receipt process and press Ctrl+L to clear and ready the system for new transactions. The accounts will printed/mailed with the <u>File</u> -> <u>Mail</u> -> <u>Statements</u> facility, usually done at month end.
- 7. Bank note setup is done using the Preferences dialogue.

# 4.3 Documents

The documents page is used to view past documents associated with an account. You can view Invoices, Receipts, Quotes, and Refunds. Simply highlight the document you wish to view and click the appropriate colour coded button.

# 4.4 Client

The client page is used to add customers and/or update their details, the discount fields will not be editable unless the user has discounting privileges. If the Keep Credit option is checked for a client then

#### 4 Advanced Operation

they can maintain an account in both credit and debit. This is useful for customers who pre-pay or who run a tab.

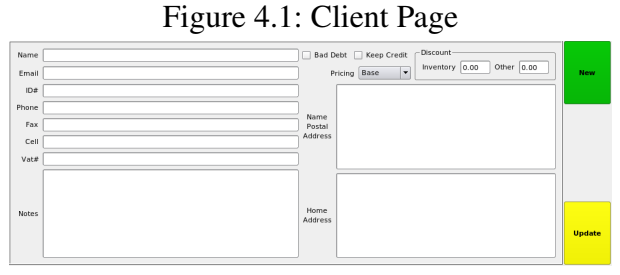

In addition the Client page may be used to search for customers using any of the available fields. For example to locate all customers who have a 5% discount simply enter 5 in the associated discount field then press **Ctrl+F** or use the **Edit** -> **Find** menu option. You may also use the wild card % character, for example to locate all customers who have 5 or 5.x use 5%.

You can use the % wild card in may ways, for example to find all clients who have phone numbers like xxx 375 xxxx or 375 xxxx or 375x xxx the key would be to locate phone numbers containing 375 so we would use %375%

The wild card character is extremely useful when searching addresses and notes.

# 5 The File menu

Whenever a letter is shown as  $\underline{\mathbf{Underlined}}$  a simple key press will select that menu option.

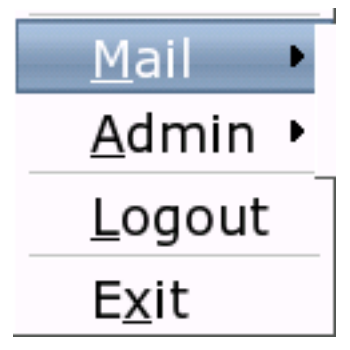

# 5.1 <u>M</u>ail

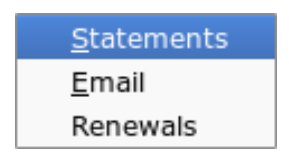

## 5.1.1 Statements

Using this option will search through the system for accounts with outstanding balances and compile statements for mailing. Interest

is calculated on overdue accounts, and long overdue accounts are printed with a hand over for collection warning. The collection message is configured in the SysInfo page?? of the preferences dialogue.

## 5.1.2 <u>E</u>mail

Currently this option is not implemented and should be disabled in the Personnel preferences.

## 5.1.3 Renewals

This option is used to create mailings for clients who have products that require renewals in the near future. An example would be club membership or licenses.

# 5.2 Admin

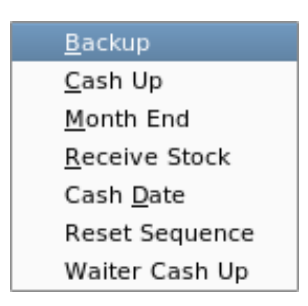

## 5.2.1 Backup

This will back up your database to a specified file. Unlike your database server backup tool, the built in TuxDiner backup may be re-

stored using the dbTuxDiner utility to any of the supported database architectures.

In addition the Misc preferences dialogue allows you to configure an application that will write this backup file to media. In the command the %1 will be replaced with the file name you choose for your backup.

## 5.2.2 Cash Up

The Cash Up facility is used to produce Invoice and Payment Summaries, Invoice Histories, Receipt Histories, and Receipt Summaries for your daily transactions. It can operate in Preview or Print mode. When operating in Preview mode, the reports are generated and can be viewed or printed however no housekeeping is done and the books remain open for further transactions.

When print mode is selected, the reports are automatically printed for your Accounting records, the books are closed for the day and totals reset. In addition internally transactions are archived, this keeps TuxDiner running fast and smooth for years and years. You may only notice delays when retrieving documents or searching for data that has been archived.

The Cash Up procedure should be run daily, or even at shift changes.

### 5.2.3 Month End

Month end reports can be generated for any month and year you require.

#### 5 The File menu

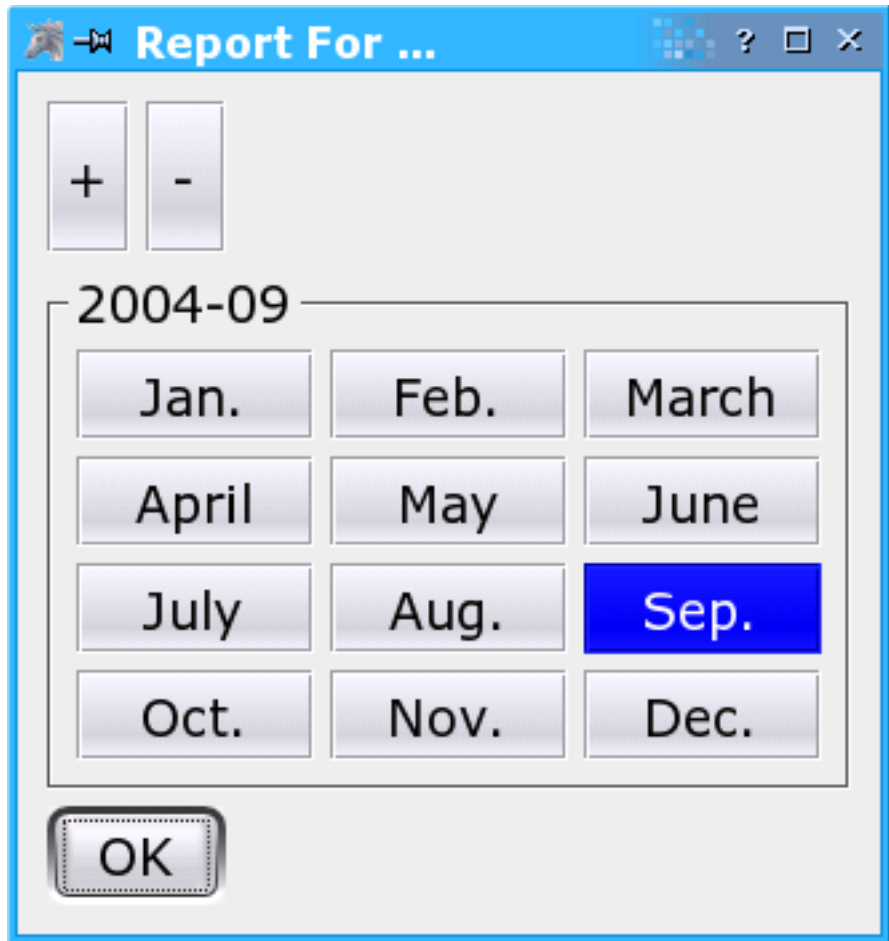

Figure 5.1: Date Selection

The following reports are generated. A Revenue Summary, this lists the number of clients per day, the total Invoiced, and Received as well as the average of these per client.

A performance Summary will indicate where your income is being

generated.

A Tax or Vat Summary will give you a detailed tax report taking into account discounts, bad debt, arrears etc. In addition it reports the total and percentages of received payments by payment type.

## 5.2.4 Receive Stock

This option will present a dialogue where the operator can enter details of Stock accepted on delivery.

|   |                  | riguie 5.                       | 2. r |      |     | SIUCK      |                     |       |
|---|------------------|---------------------------------|------|------|-----|------------|---------------------|-------|
| Þ | TuxSho           | p - Recieve Stock 🥮             |      |      |     |            | ?                   |       |
| ſ |                  | [                               |      | Qty. | UOM | ltem       | Supplier            | Adjus |
|   |                  |                                 |      | 6    |     | APPLETISER | THE SOFTDRINK DEPOT | ٢N    |
|   | Notes            |                                 |      |      |     |            |                     |       |
|   |                  |                                 | -    |      |     |            |                     |       |
|   | <u>S</u> upplier | THE SOFTDRINK DEPOT             |      |      |     |            |                     |       |
|   | <u>l</u> tem     | COKE                            |      |      |     |            |                     |       |
|   | Code             | 119 🔀 Adjust prices if required | 4    |      |     |            |                     |       |
|   | <u>Q</u> uantity | 6 Stock evel                    |      |      |     |            |                     |       |
|   | Cost             | 3.51 Markup 1.4000 Price 5.60   |      |      |     |            |                     | ••    |
|   | Pro              | cess                            |      |      |     |            | Car                 | ncel  |

Figura 5 2. Dessive Stock

The operation is simple and works in the same manner as the Sales page. The Notes field is only added when Process is clicked as these note refer to the delivery as a whole and not to a specific item. In most cases the supplier is automatically located. If you have more than one supplier supplying an item you should select the correct supplier in the supplier field.

The results of the Receive stock facility can be viewed using the reports option.

The Notes field is only added when Process is clicked as these note refer to the delivery as a whole and not to a specific item. In most cases the supplier is automatically located. If you have more than one supplier supplying an item you should select the correct supplier in the supplier field.

The results of the Receive stock facility can be viewed using the

reports option.

The Item field is a very versatile tool, you can search for products by name, part thereof, or item code. When more than one product matches the description you can drop down a list of matches or scroll through the list using the arrow keys. When scrolling through the list the item code indicator will update with each items product code.

When connecting a bar code scanner to your system, you should program your scanner to append a CR (carriage return) to the end of the bar code, this will have the effect of automatically adding the item to your invoice. To add multiple items of the same type, first enter the quantity then press Alt+I and finally scan the product.

Items can be added to the Invoice by pressing Enter or using the Ctrl+A accelerator, likewise items can be removed from the invoice by highlighting the required item then using the Ctrl+R accelerator. The Add and Remove buttons may also be used.

When making stock level adjustments you should check the **Stock Level Adjustment** box, this will allow you to enter negative quantities to cater for shrinkage or spoilage.

Depending on the users permissions they may be able to view and update prices and markups.

## 5.2.5 Cash Date

This performs the same operation as the Cash Up facility, however you are presented with a date selection dialogue that allows you to choose the date for the Cash Up. Note this option can not be used in place of a cashup operation and is intended to review days in the past.

#### 5.2.6 Reset Sequence

Selecting this option will reset the sequence number used on orders and invoices. It will not affect the invoice number. Usually the sequence number is reset at the start of each day.

#### 5.2.7 Waiter Cash Up

This option is used to present a report for a waiter cashup at the end of a shift. The intended use is for establishments who's waiters manage and maintain their own cash purse. You start by selecting the date of the required cashup, next you select the waiter required from the prompt dialogue, the following reports will be provided.

| Waiter Cas          | h Up   |             |                 |        |       |             |                   |        |       |                     |          |
|---------------------|--------|-------------|-----------------|--------|-------|-------------|-------------------|--------|-------|---------------------|----------|
| For: Mon Sep 9 2013 | •      | Wai         | ter 1           | invoi  | ces   | Waj         | ter R             | ecei   | ots   |                     |          |
| Ross                |        | For:<br>ROS | Mon Sep 9<br>SS | 2013   |       | For:<br>Ros | Mon Sep 9 2<br>SS | 2013   |       | Other Waiter        | Receipts |
| No. Inv. 9 No. Rec. | 8      |             |                 |        |       |             |                   |        |       |                     |          |
|                     |        | 8           | TABLE 1         |        | 77.84 | 3           | TABLE 1           |        | 77.84 | For: Mon Sep 9 2013 |          |
| Cash Received       | 41.70  | 9           | TABLE 1         |        | 29.70 | 4           | TABLE 1           |        | 29.70 | Ross                |          |
| Other Received      | 366.40 | 10          | TABLE 1         |        | 12.00 | 5           | TABLE 1           |        | 12.00 | Nooo                |          |
| Less Cash Tips      | 2.09   | 11          | TABLE 1         |        | 29.42 | 6           | TABLE 1           |        | 29.42 |                     |          |
| Less Non Cash Tips  | 0.00   | 12          | TABLE 1         |        | 35.28 | 7           | TABLE 1           |        | 35.28 |                     |          |
| Cash total Owe/Due  | 41.70  | 14          | TABLE 1         |        | 68.15 | 8           | TABLE 1           |        | 68.15 | Cash Received       | 0.00     |
|                     |        | 15          | TABLE 1         |        | 68.15 | 9           | TABLE 1           |        | 96.13 | Other Received      | 0.00     |
| Total Served        | 416.67 | 16          | TABLE 1         |        | 27.98 | 2           | TABLE 2           |        | 59.58 | Less Cash Tips      | 0.00     |
| Total Received      | 408.10 | 13          | TABLE 2         |        | 68.15 |             |                   |        |       | Less Non Cash Tips  | 0.00     |
| Total Tips          | 2.09   |             |                 |        |       | Total       | Receieved         | 408.10 |       | Cash total Owe/Due  | 0.00     |
| Service Reward      | 0.49%  | Total       | Invoiced        | 416.67 |       |             |                   |        |       | Total Tips          | 0.00     |

These reports can also provide some useful information with regards to your staff performance.

# 5.3 Logout

Activating the logout option will lock the system and prompt for a new user code. You should note that this is an application level control and has nothing to do with the system user login. Each users preferences and physical layout of the application will be restored when they log in.

## 5.4 Exit

Simply exits the TuxDiner application, this can only be activated from within a valid session and not while the system waits for a login.

# 6 The Edit menu

Whenever a letter is shown as <u>Underlined</u> a simple key press will select that menu option.

| <u>F</u> ind         | Ctrl+F |
|----------------------|--------|
| Search on S/N        |        |
| Search via Invoice # | F12    |
| Change Invoice       |        |
| <u>C</u> lients      | •      |
| <u>M</u> anage       | +      |
| C <u>l</u> ear All   | Ctrl+L |
| Preferences          |        |
| Returns              |        |

# 6.1 Find Ctrl+F

The find facility is used to activate the search engine for customers. By default the Name field searched when Enter is pressed, all other fields need activation with this option. The most common use is to find clients based on account number or any detail in the Client page. For example to locate all customers who have a 5% discount simply enter 5 in the associated discount field then press **Ctrl+F** or use the **Edit** -> **Find** menu option. You may also use the wild card

% character, for example to locate all customers who have 5 or 5.x use 5%.

You can use the % wild card in may ways, for example to find all clients who have phone numbers like xxx 375 xxxx or 375 xxxx or 375x xxx the key would be to locate phone numbers containing 375 so we would use %375%

## 6.2 Search via Invoice# F12

This option is the preferred method of selecting which Invoice is to be paid. A dialogue requesting the Invoice number will be presented, if found the receipt page will be shown with the client/table preselected and the correct Invoice highlighted ready to accept payment.

# 6.3 Change Invoice

This option will allow one to edit an already printed Invoice. This is useful when the customer notices that the wrong item has been invoiced, for example an Orange Juice, that should have been part of their breakfast and not a separate billable item.

# 6.4 Clients

## 6.4.1 Merge

This facility allows you to merge two account into a single account. For example Miss Swan marries Mr Gander, and now they would like a single account to Mr Gander. Perform the following actions. Select Miss Swan in the name field, now use the Merge menu option, next select Mr Swan in the name field and again use the Merge menu option. Miss Swan's account will now be taken over by Mr Ganders account. Of course dialogues guiding you and confirming your actions will be presented as you proceed.

## 6.4.2 Purge

When you choose to purge a client from your system, all records relating to that client will be removed. Before the actual purge takes place you will be offered the chance to print out records of the client to keep on file.

## 6.5 Manage

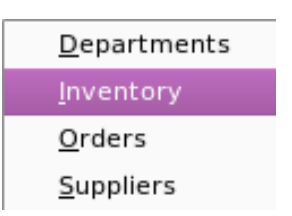

## 6.5.1 Departments

| Figure 6.1: Departments |           |      |        |      |     |       |  |  |
|-------------------------|-----------|------|--------|------|-----|-------|--|--|
| 😽 💽 Tux                 | Diner - I | ⊃epa | rtment | м 🚺  | 2 🛇 | 08    |  |  |
| Department              | PIZZAS    |      |        |      | De  | elete |  |  |
| 🗙 Printer 1             |           |      |        |      | N   | lew   |  |  |
| Printer 2               | PIZZA     | s    |        |      |     | date  |  |  |
| Department              | t         | lcon |        | Rank | •   |       |  |  |
| PIZZAS                  |           |      | >      | 1    |     | :     |  |  |
| GOURMET P               | IZZAS     |      | >      | 2    |     |       |  |  |
| SUBS                    |           | -50  |        | 3    |     | -     |  |  |
| CHITAS                  |           | S    |        | 4    |     |       |  |  |
| TOPPINGS                |           | 5    |        | 5    |     |       |  |  |
| •                       |           |      |        |      | (   |       |  |  |
| CLEAR                   |           |      |        |      | C   | lose  |  |  |

You may add as many departments as are required, however it may be prudent to think about operation of the touch interface and the number of levels that may be required to navigate. The order of the

6.5 Manage

Departments on the touch panel can be adjusted using the Up and Down rank buttons. The touch display is populated from left to right and top to bottom.

Departments also have a definition as to which kitchen printer is used (if any), simply check the required option.

### 6.5.2 Inventory

| K O      |              |                             | Ē      | uxDiner - S | tock Manage | ement          |               |           |             | 000        | ۲ |
|----------|--------------|-----------------------------|--------|-------------|-------------|----------------|---------------|-----------|-------------|------------|---|
| Code 1   |              | Description PIZZA - MARGHER | ITA    |             |             |                |               |           |             | Delete     |   |
| иом      |              | DTR 0 Department            | PIZZAS |             | ▼ To        | uch Label 🛛    | ARGHERITA     |           |             | F8 New     |   |
| In Stock | 5.000        | Re Order @ 0.000            |        |             | Order Qty.  | .000           | On Ord        | ler 0.000 |             | F5 Updat   | e |
| Supplier | OFFICE       |                             |        |             | 🗾 🔻 Depa    | artment Filter | PIZZAS        |           | -           | Search     |   |
| 🗌 Prici  | ng Assitant  | Returnable Cost 10.96       |        | Marku       | p 1.4000    | s              | ales Price 15 | .35       |             | 0          |   |
| Tier1 M  | arkup 1.0000 | Tier1 Price 10.96           |        | Tier        | Markup 1.0  | 000            | Tier2 Pri     | ce 10.96  |             | J          |   |
| Code     | Department   | Description                 | UOM    | Cost Price  | Sales Price | Tier1 Price    | Tier2 Price   | In Stock  | Touch Label | lcon       |   |
|          |              |                             |        |             |             |                |               |           |             |            |   |
| 5        | PIZZAS       | PIZZA - REGINA              |        | 15.88       | 25.34       | 0.00           | 0.00          | 5.000     | REGINA      |            |   |
| 7        | PIZZAS       | PIZZA - ROCK & ROLL         |        | 16.43       | 26.22       | 0.00           | 0.00          | 5.000     | ROCK & ROLL |            |   |
| 9        | PIZZAS       | PIZZA - THAI                |        | 17.54       | 27.98       | 0.00           | 0.00          | 5.000     | THAI        | $\bigcirc$ | : |
| 11       | PIZZAS       | PIZZA - CARIBBEAN           |        | 17.54       | 27.98       | 0.00           | 0.00          | 5.000     | CARIBBEAN   |            | ( |
| 13       | PIZZAS       | PIZZA - BBQ ROAST CHICKEN   |        | 17.54       | 27.98       | 0.00           | 0.00          | 5.000     | BBQ CHICKEN |            |   |
| •        | 1            | 1                           | 1      |             | 1           |                | 1             |           | 1           | • •        |   |
| CLEA     | IR           |                             |        |             |             |                |               |           |             | Clos       | e |

When inserting new entries the code must be unique, product bar codes can be used with TuxDiner, or you may choose a simple ascending number. If left blank TuxDiner will try choose the next sequential number automatically. The unit of measure is used in the invoice and the audit history.

The Cost, Markup, Sell exc. and Sell inc. fields all work together, in addition if Tax's are enabled the Tax check buttons affect the Sell inc. Fields. When the tax, cost or markup of an item is changed

#### 6 The Edit menu

the two sell fields will automatically update to reflect the new sales price. In practice it often occurs that the final selling price becomes something like R146.01 this causes change problems for typical cash items such as bags of dog food. In this case you might elect to adjust the selling price by hand to R146.00 bear in mind that coupled with your tax rate it may not be possible to get a rounded number. For example with a TAX rate of 14% and a selling price or R148.24 the total inclusive would be R168.99, changing the selling price to R148.25 would result in a selling price of R169.01

You adjust the price by modifying the Sell exc. Field, as you modify this field, the Sell inc. price will update. You will also notice that the Sell exc. field changes colour to red, this is to warn you that the price has been modified, and is not the same as the automatically calculated price.

It is also possible to adjust the final selling price including VAT. When adjusting this field the ENTER key must be pressed to force an update of the Sell exe. field.

When deleting, updating, or creating new entries dialogues will confirm your requested action, and warn you when data will be changed. Errors are also reported via dialogues, get into the habit of reading the messages in these dialogues as they are there to prevent unwanted actions from destroying your data.

The supplier field its possible entries from the list of suppliers that is managed in the Supplier panel. The use of this field is critical if you wish to use the automatic stock control and ordering facilities of TuxDiner.

To disable stock control on any items adjust to ToQuantity to 0, this will inform the system that no stock control on this item is required. For services such as annual licenses that should be re-purchased it is possible to set the DTR (Days to Renewal) field to contain the number of days till the repurchase is required. For example an annual

license would be set to 365. Using the File, Mail, Renewal menu option the system will automatically produce a Renewal Reminder within 20 days of the renewal expiry date. These reminders are used to preempt your clients to purchase a renewal of the item or service.

The order of the Inventory items on the touch panel can be adjusted using the Up and Down rank buttons. The touch display is populated from left to right and top to bottom.

By using the Department filter you can choose to display only inventory items that exist in the selected department. This is useful when you have a large number of stock items.

## 6.5.3 Orders

Activating this option will check all Merchandise stock levels and generate order forms for suppliers who's product ranges are below the re-order level. The system will not re-order items already on back-order.

When the document is presented for printing the behavior is identical to that of Invoices and Receipts in that the Close option will cancel the request, all other options will result in the system assuming the transaction is completed.

## 6.5.4 Suppliers

The supplier page provides simple record management of the suppliers of Merchandise to your business. The Company field is used in Merchandise management to ensure that automatic order forms can be created.

#### 6 The Edit menu

| 1/ Tux  | Shop - Supplier N    | Nanagement | 9                 |             |             |
|---------|----------------------|------------|-------------------|-------------|-------------|
| Name    | THE SOFTDRINK        | C DEPOT    |                   |             |             |
| Contact | кім                  |            |                   |             |             |
| Email   | KIM@SOFTDRIN         | K.DEPOT    |                   |             |             |
| Notes   | ACCEPT ORDE<br>EMAIL | RS VIA     | Postal<br>Address |             |             |
| Compar  | ny Name              | Contact    | Email             |             | Phone       |
| OFFICE  |                      |            |                   |             |             |
| THE SOF | TDRINK DEPOT         | КІМ        | KIM@SOFT          | DRINK.DEPOT | 123 123 456 |
|         |                      |            |                   |             |             |
|         |                      |            |                   |             |             |
|         |                      |            |                   |             |             |
|         |                      |            |                   |             |             |
|         |                      |            |                   |             |             |
|         |                      |            |                   |             |             |
|         |                      |            |                   |             |             |
| •       |                      |            |                   | *****       |             |
| Clear   |                      |            |                   |             |             |

#### Figure 6.3: Suppliers

All the fields are self explanatory, but beware unlike other fields there is no automatic formatting so care should be used to enter data in a manner that will produce acceptable printouts. For example we suggest using "Hills" vs. "hills"

# 6.6 Clear All Ctrl+L

The Clear all facility clears the interface and places the system in a state read to start new transactions. All references to previously access accounts are cleared. This is mostly used after invoicing to an account that has a credit option and will pay later, when the Receipt page is raised, **Ctrl+L** will ready the system for the next customer.

### 6.6.1 Preferences

This will activate the Preferences dialogue, see section 2

# 7 The View menu

Whenever a letter is shown as <u>Underlined</u> a simple key press will select that menu option.

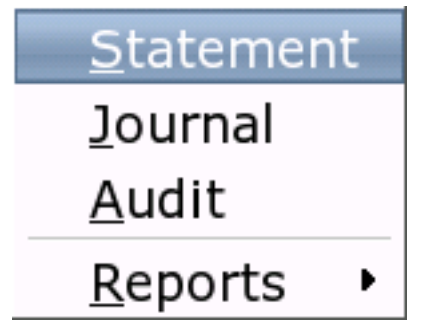

## 7.1 Statement

Activating this facility will display a statement for the currently selected client. This will be done even if that clients balance is 0 or in debit. This is an extremely fast and simple technique to confirm inquiries from clients as to their account status.

# 7.2 Journal

Activating this facility will display a journal trail of Invoices and Receipts for the currently selected client. The trail can be printed or 7 The View menu

emailed if required.

## 7.3 Audit

Activating the Audit trail will present a document containing a complete and detailed trail of all transactions made with the currently selected client. In addition your private notes will also be displayed in this trail. The audit trail is your tool for sorting out possible conflicts with clients over purchases and payments.

Your private notes could be useful in reminding you of promises you or your staff might have made that now only your client remembers.

# 7.4 Reports

| Outstanding Invoices          |
|-------------------------------|
| Pending Orders                |
| Inventory Performance         |
| <u>N</u> ew Clients           |
| Client <u>P</u> urchases      |
| Client <u>E</u> xpenditure    |
| Client <u>D</u> ebt           |
| <u>C</u> ommissons            |
| Stock <u>L</u> evels          |
| Recieved Stock Audit          |
| Actions                       |
| S/P Performance               |
| Performance Anal <u>y</u> sis |
| Price List                    |
| All clients                   |
| Returnables                   |
| Daily Stock Sales             |
| Voided documents              |

The reporting functions of TuxDiner assist you in your ERM and CRM of your company. If you require additional reports and functionality you should lodge a feature request with us at info@tuxsoft.co.za

Reports fall into to main categories, historical reports and current reports. Historical reports provide you with comparisons over a six month period. When presented with the date selection for historical reports the date selected is month 6 of the six month period. For current reports it is the month for that report.

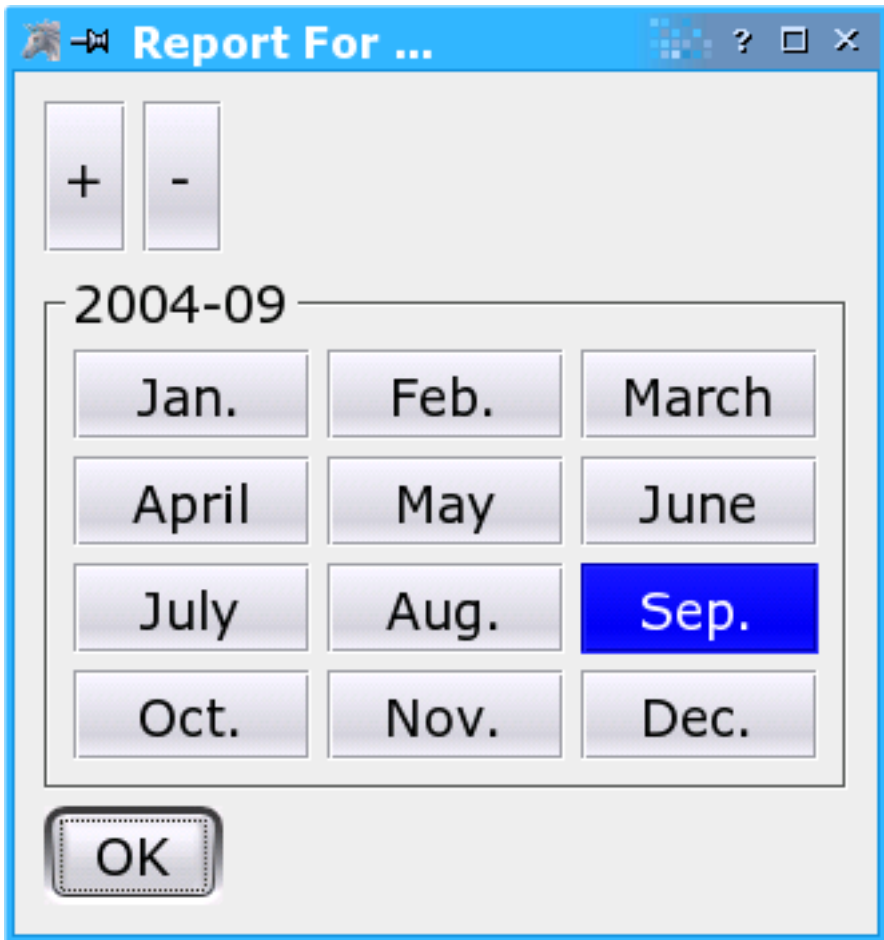

Figure 7.1: Date selection

In addition historical reports can have items selected to chart for a visual comparison of these results.

#### 7.4 <u>Reports</u>

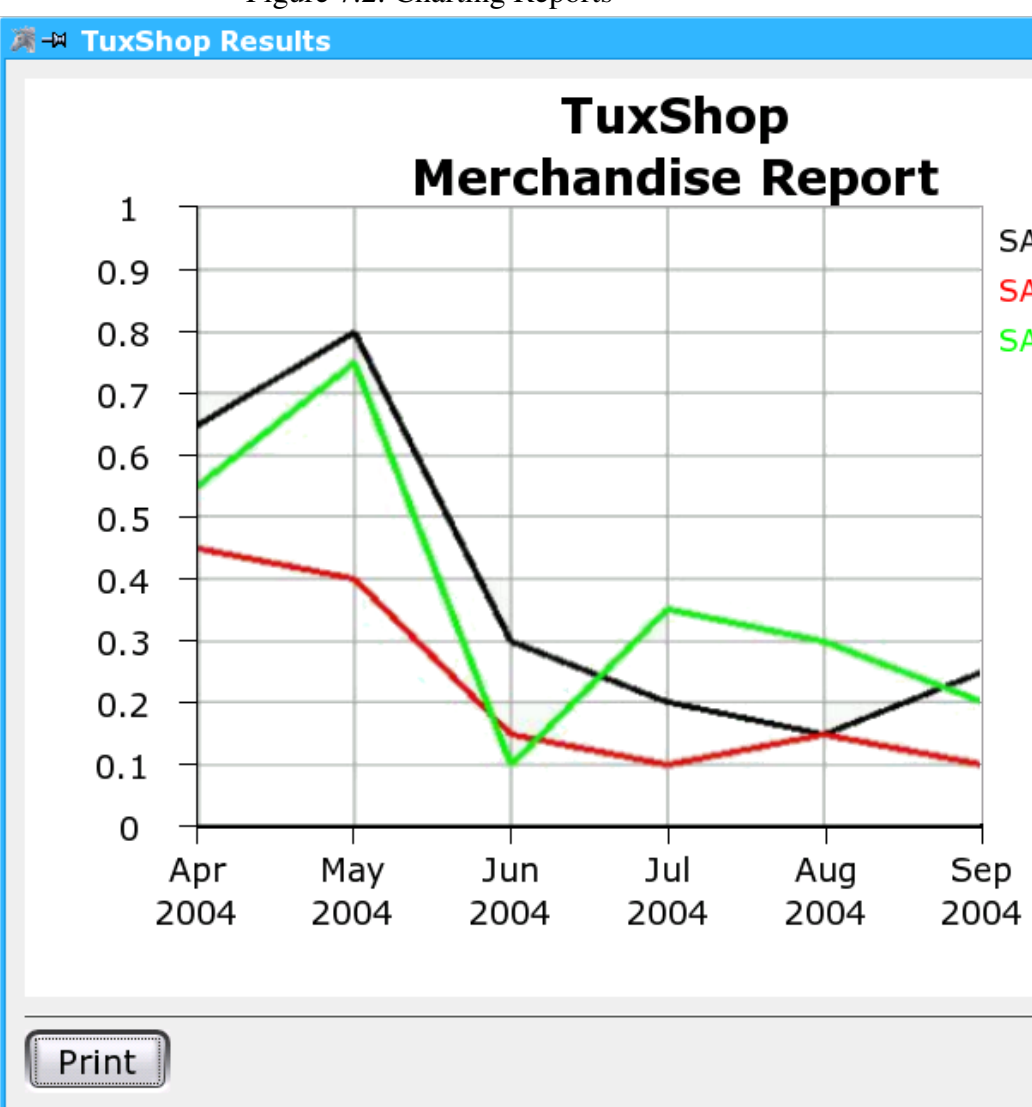

#### Figure 7.2: Charting Reports

#### 7 The View menu

To Chart Items simple select and highlight the entries required then click the **Chart** Button.

#### 7.4.1 Outstanding Invoices

This report presents a fast table of outstanding Invoices, useful to tell if a table being vacated has paid their bill.

#### 7.4.2 Pending Orders

This report produces a table of clients / tables who have placed orders but have not yet received their bill, it can be useful to check if a table is waiting to be served or waiting to receive their order or bill.

#### 7.4.3 Inventory Performance

The merchandise report will generate a historical comparison of merchandise sold over a six month period until the date selected. The merchandise report supports charting of your results. Clicking on the column titles will sort the list of items according to that column. A second click reverses the sort order.

| Inventory Report              |         |         |         |         |         |             |  |
|-------------------------------|---------|---------|---------|---------|---------|-------------|--|
| Description                   | 2004-04 | 2004-05 | 2004-06 | 2004-07 | 2004-08 | 2004-09 🔺 🛔 |  |
| APPLETISER                    |         |         |         |         |         | 6           |  |
| SALAD - GREEK                 |         |         |         |         |         | 4           |  |
| SUBS - THAI **LARGE**         |         |         |         |         |         | 2           |  |
| PIZZA - HAWAIIAN              |         |         |         |         |         | 2           |  |
| PIZZA - DELUX CHEESE BURGER * |         |         |         |         |         | 2           |  |
| GARLIC PITA                   |         |         |         |         |         | 2           |  |
| DESERT - MEGA ICE CREAM       |         |         |         |         |         | 2           |  |
| COKE                          |         |         |         |         |         | 2           |  |
| CHOCOLATE DOUBLE THICK SHAK   |         |         |         |         |         | 2           |  |
| VANILLA SHAKE                 |         |         |         |         |         |             |  |
| VANILLA DOUBLE THICK SHAKE    |         |         |         |         |         |             |  |
| TOMATO COCKTAIL               |         |         |         |         |         |             |  |
| TEA                           |         |         |         |         |         |             |  |
| SUBS - VEGETARIAN **LARGE**   |         |         |         |         |         |             |  |
| SUBS - VEGETARIAN             |         |         |         |         |         |             |  |
| SUBS - TUX DELUX **LARGE**    |         |         |         |         |         |             |  |
| SUBS - TUX DELUX              |         |         |         |         |         |             |  |
| SUBS - THAI                   |         |         |         |         |         |             |  |
| SUBS - CLUB **LARGE**         |         |         |         |         |         | •           |  |
| SUBS - CLUB                   |         |         |         |         |         | ÷           |  |
| Print                         |         | Chart   |         |         |         | Close       |  |

#### Figure 7.3: Inventory Performance

#### 7.4.4 New Clients

The new clients report will generate a historical comparison of the number of new client your business has registered over a six month period until the date selected. The new clients report supports charting of your results. Clicking on the column titles will sort the list of items according to that column. A second click reverses the sort order.

#### 7.4.5 Client Purchases

The client purchases report is a current report that gives the items purchased per client for the selected month. This may be useful in deciding which clients should be sent information on a promotion you may be having.

#### 7 The View menu

hat gives the items purchased per client for the selected month. This may be useful in deciding which clients should be sent information on a promotion you may be having.

| 🕅 💿          |             | TuxDiner Reporter           |            |
|--------------|-------------|-----------------------------|------------|
|              | Client      | s Purchases Repo            | ort        |
| Client 👻     | Account No. | Description                 | Quantity 🔺 |
| TABLE 1      | 2           | VANILLA SHAKE               | 3.00       |
| TABLE 1      | 2           | PIZZA - CLUB                | 3.00       |
| TABLE 1      | 2           | PIZZA - CLUB **LARGE**      | 2.00       |
| TABLE 1      | 2           | COLD MILK                   | 3.00       |
| TABLE 1      | 2           | EXTRA GREEN PEPPER          | 4.00       |
| TABLE 1      | 2           | PIZZA - HAWAIIAN            | 3.00       |
| TABLE 1      | 2           | PIZZA - MARGHERITA          | 4.00       |
| TABLE 1      | 2           | EXTRA HAM                   | 4.00       |
| TABLE 1      | 2           | PIZZA - THAI                | 1.00       |
| TABLE 1      | 2           | SALAD - THAI                | 2.00       |
| TABLE 2      | 3           | VANILLA SHAKE               | 1.00       |
| TABLE 2      | 3           | PIZZA - HAWAIIAN            | 1.00       |
| TABLE 2      | 3           | EXTRA ONION                 | 1.00       |
| TABLE 2      | 3           | EXTRA GREEN PEPPER          | 1.00       |
| TABLE 2      | 3           | SUBS - THAI **LARGE**       | 1.00       |
| TABLE 2      | 3           | PIZZA - MARGHERITA          | 1.00 ::::  |
| TABLE 2      | 3           | COLD MILK                   | 1.00       |
| TABLE 2      | 3           | CAPPUCCINO                  | 2.00       |
| TABLE 2      | 3           | GARLIC PITA                 | 1.00       |
| TABLE 2      | 3           | CHOCOLATE SHAKE             | 1.00       |
| TABLE 2      | 3           | EXTRA HAM                   | 1.00       |
| TABLE GORDON | 14          | PIZZA - CLUB                | 1.00       |
| TABLE GORDON | 14          | FOAM                        | 2.00       |
| TABLE GORDON | 14          | PIZZA - CASALINGA **LARGE** | 1.00       |
| TABLE GORDON | 14          | CAPPUCCINO                  | 2.00 💌     |
| Print        | Ch          | Export                      | Close      |

Use the column heading to sort by Client, Description or Quantity.

### 7.4.6 Client Expenditure

The client expenditure report is that gives the total expenditure per client for the selected month. This may be useful in determining dis-
count offering for clients based on expenditure rather than frequency of visits.

| 🐹 💿          | TuxDin      | er Reporter |        | • • • |
|--------------|-------------|-------------|--------|-------|
| Clie         | ents Expe   | nditure     | Repor  | t     |
| Client 👻     | Account No. | Expenditure |        |       |
| TABLE 1      | 2           |             | 824.67 |       |
| TABLE 2      | 3           |             | 127.73 |       |
| TABLE GORDON | 14          |             | 98.06  |       |
|              |             |             |        |       |
|              |             |             |        |       |
|              |             |             |        |       |
|              |             |             |        |       |
|              |             |             |        |       |
|              |             |             |        |       |
|              |             |             |        |       |
|              |             |             |        |       |
| Print        | Chart       | Expo        | rt     | Close |

Figure 7.5: Client Expenditure

### 7.4.7 Client Debt

A report that is useful for the terrible task of collection of moneys outstanding. All clients with outstanding debt are shown. Those who are overdue are shown in red. In addition the contact details for the clients are shown.

With business's that have a common client base this list can be used as a shared list of clients who have bad debt.

### 7.4.8 Commissions

#### Figure 7.6: Commissions

|                | Sales        | Commissi   | on Report |       |
|----------------|--------------|------------|-----------|-------|
| Sales Person 🔹 | Total Sales. | Commission |           |       |
| Ross           | 170.96       | 17.10      |           |       |
| Ross           | 341.92       | 34.19      |           |       |
|                |              |            |           |       |
| Print          |              | Chart      |           | Close |

The commissions report presents a table of commission due to your sales personnel. Entries shown in Red are on sales made but not yet paid for.

### 7.4.9 Stock Levels

| Code • | Description                           | UOM | Quantity | On Order | Hand Count |
|--------|---------------------------------------|-----|----------|----------|------------|
| 0      | Pizza - Margherita                    |     | 5.00     | 0.00     |            |
| 1      | Pizza - Margherita                    |     | 5.00     | 0.00     |            |
| 2      | Pizza - Margherita **Large**          |     | 5.00     | 0.00     |            |
| 3      | Pizza - Hawaiian                      |     | 4        | 0.00     |            |
| 4      | Pizza - Hawaiian **Large**            |     | 5.00     | 0.00     |            |
| 5      | Pizza - Regina                        |     | 5.00     | 0.00     |            |
| 6      | Pizza - Regina **Large**              |     | 5.00     | 0.00     |            |
| 7      | Pizza - Rock & Roll                   |     | 5.00     | 0.00     |            |
| 8      | Pizza - Rock & Roll **Large**         |     | 5.00     | 0.00     |            |
| 9      | Pizza - Thai                          |     | 5.00     | 0.00     |            |
| 10     | Pizza - Thai **Large**                |     | 5.00     | 0.00     |            |
| 11     | Pizza - Caribbean                     |     | 5.00     | 0.00     |            |
| 12     | Pizza - Caribbean **Large**           |     | 5.00     | 0.00     |            |
| 13     | Pizza - BBQ Roast Chicken             |     | 5.00     | 0.00     |            |
| 14     | Pizza - BBQ Roast Chicken **Large**   |     | 5.00     | 0.00     |            |
| 15     | Pizza - Vegetarian                    |     | 5.00     | 0.00     |            |
| 16     | Pizza - Vegetarian **Large**          |     | 5.00     | 0.00     |            |
| 17     | Pizza - Delux Cheese Burger           |     | 5.00     | 0.00     |            |
| 18     | Pizza - Delux Cheese Burger **Large** |     | 4        | 0.00     |            |
| 19     | Pizza - Club                          |     | 5.00     | 0.00     |            |

Figure 7.7: Stock Levels

The stock levels report presents a list of stock, the quantity on hand, the quantity on order, and an empty slot to fill in hand count for reconciliation.

### 7.4.10 Received Stock Audit

This report is unique in that it presents documents for printing or viewing. Whats more it may present multiple documents in succession. In fact one document for each delivery that took place during the selected month.

Figure 7.8: Received Stock Audit

| Receieve Stock     |           |          |
|--------------------|-----------|----------|
| Sales Person: Ross |           |          |
| OLYMPIC            | PROMO HAS | ENDED.   |
| Qty.               | UOM       |          |
|                    |           | COCACOLA |
| 96                 |           | COKE     |
|                    |           |          |
| Print Process      |           |          |

Notes for the delivery are shown in mauve, subsequent suppliers are grouped and highlighted fore easy identification.

### 7.4.11 Actions

The actions report is a log of all activity that has taken place excluding normal sales and invoicing operations, discounts and price changes are logged. The actions log is intended to help you keep tabs on your staff and locate any abnormal behavior. It can clearly indicate when staff are having problems with various aspects of your business or the use of TuxDiner. After viewing the log you may optionally clear it.

### 7.4.12 Sales Person Performance

Provides a table containing the sales performance for the past six months from the date selected.

### 7.4.13 Performance Analysis

Provides a selection of reports in the same fashion as a month end, however you can select the start and ending date ranges for the report. It includes a Revenue Summary, Performance Summary, and am Income Summary.

### 7.4.14 Price List

Provides a table containing sales prices grouped by department.

### 7.4.15 All Clients

Provides a table of Clients / Tables /Rooms present in the system.

## 7.4.16 Returnables

Provides a table of outstanding returns, typically this is used to keep track of items such as cutlery and crockery that may have been on loan to clients who have take out orders.

## 7.4.17 Daily Stock Sales

This report provides a table containing the item code, item description, cost and sales price of all items sold on a given day, it can be exported to be used in a spread sheet if required.

## 7.4.18 Voided documents

This report provides a list of voided documents within a given date range.

# 8 The Help menu

## 8.1 Contents ...

This presents an online version of this users guide.

#### 8 The Help menu

# 8.2 About

#### Figure 8.1: Help About

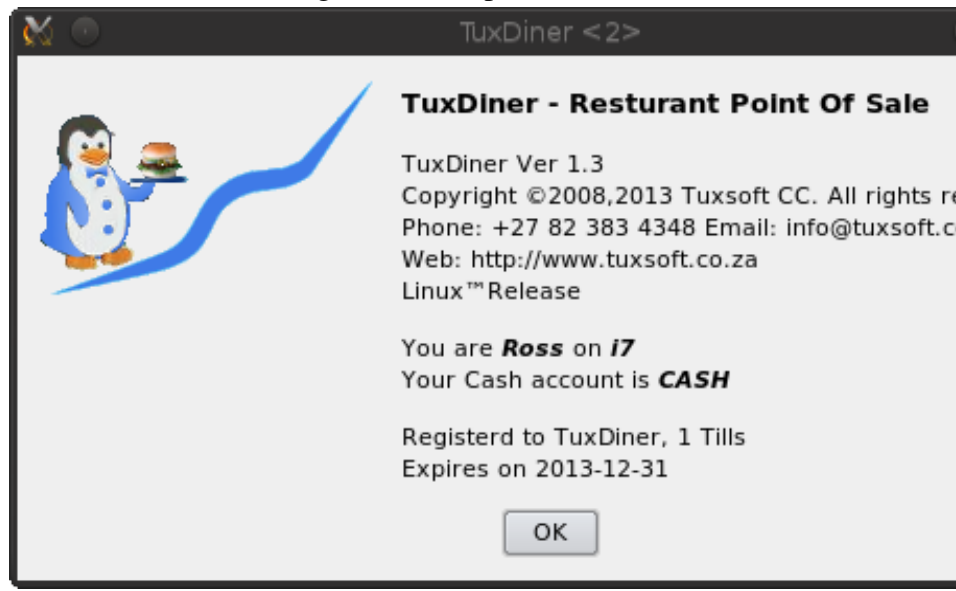

The help about dialogue presents information on the logged in user, their default cash account, and your license or lease status.

# **9** System Customisation

In this chapter we describe how you can customise various aspects of TuxDiner to suit your environment.

## 9.1 Creating a new language

You can select the language that each user will have the TuxDiner GUI operate in from the Personnel page in the Preference dialogue.

Before a language can be chosen its message catalogue must be created. This process is not complex, but is rather time consuming. To create a new message catalogue or update an existing catalogue follow these steps.

- 1. Change directory to /opt/tuxsoft/i18n/TuxDiner (Windows use C:\Program Files\TuxSoft\i18n)
- 2. Check if a message catalogue for your locale exists, if so proceed to step 4
- Copy each of the template file to the required name matching your locale. For example ..
   cp i18n.ts af ZA.ts
- 4. Run the application 'linguist' and **open** the newly created 'ts' or existing catalogue file.
- 5. Add translations for all needed texts, **Save** and then **Release** your translations.

#### 9 System Customisation

- 6. Change directory to /opt/tuxsoft/share/TuxDiner
- 7. Copy the English directory to one with the name of your newly created language. For example..
  cp -a English af\_ZA
  or...
  xcopy /E English af\_ZA
- 8. Edit each of the document parts in your new folder translating all strings as required.
- 9. Start TuxDiner and select the new language in the SysInfo page of the Preferences dialog.

# 9.2 Customising your Documents

TuxDiner uses a versatile system for document printing. All documents are created from a simple subset of HTML templates. Note do not use Java or Java Script they are unsupported. These template are divided into three sections. WARNING DO NOT USE WYSI-WYG HTML TOOLS, USE ONLY A PLAIN TEXT EDITOR, USING MICROSOFT TOOLS FOR WEB EDITING OR EXTENSIONS WILL BREAK YOUR SYSTEM.

- 1. The Head this contains the title, the client and your address information, and the basic header for items to be added to the document.
- 2. The Items this contains a repeatable section that is used to add items to the document.
- 3. The tail this closes the document off and adds any footers required.

Data is replaced into the documents by searching them for \$keywords embedded in standard HTML comments. For example <!-\$date-> might be replaced with 2004-09-04 The existing documents are contained in *share/TuxDiner/English* folder of where TuxDiner is installed, on Linux the default is */opt/tuxsoft* and on windows *c:\Program Files\Tuxsoft* or *c:\Program Files(x86)\TuxSoft* You can examine these an gain a clear idea of the principles used. You can also commission us at Tuxsoft to customise your documents to suite your requirements. If you have created a new language or are using one of the onse supplied, replace *English* with the language created, Eg. *af\_ZA* 

In addition some templates are stored in TAX1 and the TAX2 folders, these are choosen depending on the tax selections made in Preferences. The structure uses a fallback system falling back from TAX2 to TAX1 and finally back to the template root, Eg. English.

The following Documents are available, all have the format of Doc**Head**.html Doc**Item**.html and Doc**Tail**.html we do not recommend editing the Audit, Journal, Stock, Cashup or Monthend classes.

### 9.2.1 Invoice

The Invoice has the following keywords, remember to embed with <!-\$keyword->

| Keyword   | Description                               |
|-----------|-------------------------------------------|
| logo      | Image source for fancy logo               |
| number    | Document number                           |
| date      | localised date                            |
| datetime  | localised date and time                   |
| shortdate | yyyy-mm-dd                                |
| time      | hh:mm:ss                                  |
| acc       | Clients account number                    |
| client    | Clients name                              |
| postal    | Clients postal address                    |
| shipping  | Clients shipping address                  |
| phone     | Clients phone number                      |
| cell      | Clients cell phone number.                |
| email     | Clients email address                     |
| aline1    | Address line 1 as in SysInfo              |
| aline2    | Address line 2 as in SysInfo              |
| aline3    | Address line 3 as in SysInfo              |
| aline4    | Address line 4 as in SysInfo              |
| aline5    | Address line 5 as in SysInfo              |
| aline6    | Address line 6 as in SysInfo              |
| aline7    | Address line 7 as in SysInfo              |
| sequence  | sequence number of the day (Order number) |

Table 9.1: Invoice Head Keywords

| Keyword     | Description                 |
|-------------|-----------------------------|
| quantity    | The number of items         |
| iquantity   | Integer number of items.    |
| uom         | Unit of Measure             |
| department  | The department of the item  |
| description | The description of the item |
| date        | localised date              |
| datetime    | localised date and time     |
| shortdate   | yyyy-mm-dd                  |
| time        | hh:mm:ss                    |
| price       | the price of the items(s)   |
| unitprice   | The unit price of the item. |
| category    | The category of the item    |
| discount    | The discount given          |
| tax1        | Y or N to indicate taxable  |
| tax2        | Y or N to indicate taxable  |
| taxflags    | * = Tax1, # = Tax2, exempt  |

Figure 9.1: Invoice Item Keywords

| Keyword   | Description                                |
|-----------|--------------------------------------------|
| tax1      | Value in % of tax1                         |
| tax1name  | Name of tax Eg. VAT                        |
| tax1total | Value of tax1                              |
| tax2      | Value in % of tax2                         |
| tax2name  | Name of tax Eg. GST                        |
| tax2total | Value of tax2                              |
| subtotal  | Total excluding taxes in Exclusive mode    |
| total     | Total including taxes                      |
| exctotal  | Total of tax exempt items                  |
| exc1total | Total of tax1 exempt items                 |
| exc2total | Total of tax2 exempt items                 |
| invfoot1  | Invoice Footer as in SysInfo               |
| invfoot2  | Invoice Footer as in SysInfo               |
| cashier   | Name of the personal logged in.            |
| date      | localised Date of transaction              |
| datetime  | Localised date and time of the transaction |
| shortdate | yyyy-mm-dd                                 |
| time      | hh:mm:ss                                   |
| sequence  | Order number                               |
| number    | Invoice number                             |
| acc       | Account Number                             |
| client    | Client name                                |

Table 9.2: Invoice Tail Keywords

### 9.2.2 Quote

The Quote has the following keywords, remember to embed with <!-\$keyword->

| Keyword   | Description                  |
|-----------|------------------------------|
| logo      | Image source for fancy logo  |
| number    | Document number              |
| date      | localised date               |
| datetime  | localised date and time      |
| shortdate | yyyy-mm-dd                   |
| acc       | Clients account number       |
| client    | Clients name                 |
| postal    | Clients postal address       |
| shipping  | Clients shipping address     |
| phone     | Clients phone number         |
| cell      | Clients cell phone number.   |
| email     | Clients email address        |
| aline1    | Address line 1 as in SysInfo |
| aline2    | Address line 2 as in SysInfo |
| aline3    | Address line 3 as in SysInfo |
| aline4    | Address line 4 as in SysInfo |
| aline5    | Address line 5 as in SysInfo |
| aline6    | Address line 6 as in SysInfo |
| aline7    | Address line 7 as in SysInfo |

Table 9.3: Quote Head Keywords

| U           |                             |
|-------------|-----------------------------|
| Keyword     | Description                 |
| quantity    | The number of items         |
| iquantity   | Integer number of items.    |
| description | The description of the item |
| price       | the price of the items(s)   |
| unitprice   | The unit price of the item. |
| category    | The category of the item    |
| discount    | The discount given          |
| tax1        | Y or N to indicate taxable  |
| tax2        | Y or N to indicate taxable  |
| taxflags    | * = Tax1, # = Tax2, exempt  |

Figure 9.2: Quote Item Keywords

| Keyword   | Description                             |
|-----------|-----------------------------------------|
| tax1      | Value in % of tax1                      |
| tax1name  | Name of tax Eg. VAT                     |
| tax1total | Value of tax1                           |
| tax2      | Value in % of tax2                      |
| tax2name  | Name of tax Eg. GST                     |
| tax2total | Value of tax2                           |
| subtotal  | Total excluding taxes in Exclusive mode |
| total     | Total including taxes                   |
| exctotal  | Total of tax exempt items               |
| exc1total | Total of tax1 exempt items              |
| exc2total | Total of tax2 exempt items              |
| invfoot1  | Invoice Footer as in SysInfo            |
| invfoot2  | Invoice Footer as in SysInfo            |
| cashier   | Name of the personal logged in.         |
| date      | Date of transaction                     |

Table 9.4: Quote Tail Keywords

### 9.2.3 Receipt

The Receipt has the following keywords, remember to embed with <!-\$keyword->

| Keyword  | Description                  |
|----------|------------------------------|
| logo     | Image source for fancy logo  |
| number   | Document number              |
| date     | yyyy-mm-dd                   |
| acc      | Clients account number       |
| client   | Clients name                 |
| postal   | Clients postal address       |
| shipping | Clients shipping address     |
| phone    | Clients phone number         |
| cell     | Clients cell phone number.   |
| email    | Clients email address        |
| aline1   | Address line 1 as in SysInfo |
| aline2   | Address line 2 as in SysInfo |
| aline3   | Address line 3 as in SysInfo |
| aline4   | Address line 4 as in SysInfo |
| aline5   | Address line 5 as in SysInfo |
| aline6   | Address line 6 as in SysInfo |
| aline7   | Address line 7 as in SysInfo |

Table 9.5: Receipt Head Keywords

Figure 9.3: Receipt Item Keywords

| Keyword     | Description                 |
|-------------|-----------------------------|
| description | The description of the item |
| payment     | The amount paid             |

| Keyword     | Description                   |
|-------------|-------------------------------|
| tender      | Total amount tendered         |
| change      | Change due                    |
| outstanding | Outstanding amount on account |
| recfoot     | Receipt footer as in SysInfo  |

Table 9.6: Receipt Tail Keywords

### 9.2.4 Statement

The Statement has the following keywords, remember to embed with <!-\$keyword->

| Keyword  | Description                  |
|----------|------------------------------|
| logo     | Image source for fancy logo  |
| number   | Document number              |
| date     | yyyy-mm-dd                   |
| acc      | Clients account number       |
| client   | Clients name                 |
| postal   | Clients postal address       |
| shipping | Clients shipping address     |
| phone    | Clients phone number         |
| cell     | Clients cell phone number.   |
| email    | Clients email address        |
| aline1   | Address line 1 as in SysInfo |
| aline2   | Address line 2 as in SysInfo |
| aline3   | Address line 3 as in SysInfo |
| aline4   | Address line 4 as in SysInfo |
| aline5   | Address line 5 as in SysInfo |
| aline6   | Address line 6 as in SysInfo |
| aline7   | Address line 7 as in SysInfo |

Table 9.7: Statement Head Keywords

Figure 9.4: Statement Item Keywords

| Keyword     | Description                  |
|-------------|------------------------------|
| date        | yyyy-mm-dd                   |
| description | The description of the item  |
| amount      | The value of the transaction |

| Keyword    | Description                                             |
|------------|---------------------------------------------------------|
| total      | Total for the statement                                 |
| current    | Current balance                                         |
| day120     | 120+ Day balance                                        |
| day90      | 90 Day balance                                          |
| day60      | 60 Day balance                                          |
| day30      | 30 Day balance                                          |
| statefoot1 | Statement footer as in SysInfo                          |
| statefoot2 | Statement footer as in SysInfo                          |
| statefoot3 | Statement footer as in SysInfo                          |
| handed     | Message if account handed for collection, blank if not. |

Table 9.8: Statement Tail Keywords

### 9.2.5 Slip and ASCII printers

There are a few very basic features that may be used when creating forms for your slip or ASCII printer. In the preferences editor you can define codes for BOLD on, BOLD off, Emphasised on and Emphasised off text modes, the template files have the extension .slip and .slip40

Here are some examples for an HP laser or deskjet.

 BOLD ON
 27,40,115,49,66

 BOLD OFF
 27,40,115,48,66

 EMPHASIZED ON
 27,40,115,49,83

 EMPHASIZED OFF
 27,40,115,48,83

Table 9.9: HP slip codes

An example of an Epson FX series printer

| I I I I I I I I I I I I I I I I I I I | I     |
|---------------------------------------|-------|
| BOLD ON                               | 27,71 |
| BOLD OFF                              | 27,72 |
| EMPHASIZED ON                         | 27,69 |
| EMPHASIZED OFF                        | 27,70 |

Table 9.10: Epson FX slip codes

#### An example for Epson ESC/POS slip printers

Table 9.11: Epson ESC/POS slip codes

| BOLD ON        | 27,71,33 |
|----------------|----------|
| BOLD OFF       | 27,72,32 |
| EMPHASIZED ON  | 27,69,33 |
| EMPHASIZED OFF | 27,70,32 |

### Text justification

It is also possible to justify parameters to some extent in the slip templates, to left justify to a given with use the following format. [-38]<!--\$owner--> to right justify use the following format [38]<!--\$aline1-->

So for example you template might include the line..

### [-38]<!--\$owner-->[38]<!--\$aline1-->

This would place the owners name on the left of the page and the name of your practice on the right.

### **Embedding Codes**

You can also embed printer specific codes into your documents using the **&code&** facility. A common use would be in the tails of documents where one would like the printer to form feed the page. In this case we would simply use the code **&12&** at the end of out template.

You could also use this technique to set your page length, cut the paper, or even print the document type in a larger font. The embedded codes however have no effect on the preview dialogue.

### Comments

Slip templates now support comments using the standard # as a comment indicator. The # must be the first character in a line for that line to be treated as a comment.

# License

This document and associated software are copyright © 2007 though 2013 TuxSoft CC. All rights reserved.

# **Granted Rights**

You may install and distribute this software freely provided that the complete package is distributed and all credits to TuxSoft remain. *You may not distibute your License Key* 

# Limitations of Liability

In no event shall the developers or copyright holders be liable for any damages whatsoever, including - but not restricted to lost revenue or profits or other direct, indirect, special, incidental or consequential damages, even if they have been advised of the possibility of such damages, except to the extent invariable law, if any, provides otherwise. Warranty The Software and associated documentation are provided AS IS with NO WARRANTY OF ANY KIND, IN-CLUDING THE WARRANTY OF DESIGN, MERCHANTABIL-ITY AND FITNESS FOR A PARTICULAR PURPOSE.

# **List of Figures**

| 1.1 | Database Setup Page 1                   | 12 |
|-----|-----------------------------------------|----|
| 1.2 | Database Setup Page 2                   | 13 |
| 1.3 | Database Setup Page 3                   | 14 |
| 1.4 | Database Setup Page 4                   | 15 |
| 1.5 | Database Setup Page5                    | 16 |
| 1.6 | Database Setup Page 6                   | 17 |
| 2.1 | SysInfo Page                            | 20 |
| 2.2 | Personnel Page                          | 22 |
| 2.3 | New User Name                           | 23 |
| 2.4 | New User Initials                       | 23 |
| 2.5 | New User Code                           | 24 |
| 2.6 | Printer and Email Settings              | 28 |
| 2.7 | Misc                                    | 30 |
| 2.8 | TuxDiner License                        | 32 |
| 3.1 | Basic Keyboard Interface                | 33 |
| 3.2 | Touch Screen Interface                  | 34 |
| 3.3 | Quantity editing on the Touch Interface | 35 |
| 3.4 | Change For Dialogue                     | 37 |
| 3.5 | Pay by table selection                  | 38 |
| 3.6 | Receipt Page                            | 39 |
| 4.1 | Client Page                             | 44 |
| 5.1 | Date Selection                          | 48 |

### List of Figures

| 5.2 | Receive Stock           | 0 |
|-----|-------------------------|---|
| 6.1 | Departments             | 8 |
| 6.2 | Inventory               | 9 |
| 6.3 | Suppliers 6             | 2 |
| 7.1 | Date selection          | 8 |
| 7.2 | Charting Reports 6      | 9 |
| 7.3 | Inventory Performance   | 1 |
| 7.4 | Client Purchases        | 2 |
| 7.5 | Client Expenditure      | 3 |
| 7.6 | Commissions             | 4 |
| 7.7 | Stock Levels            | 5 |
| 7.8 | Received Stock Audit    | 6 |
| 8.1 | Help About              | 0 |
| 9.1 | Invoice Item Keywords   | 5 |
| 9.2 | Quote Item Keywords     | 8 |
| 9.3 | Receipt Item Keywords   | 0 |
| 9.4 | Statement Item Keywords | 2 |

# Index

Adjust Rec. Stock Prices, 25 Allow Unvalidated Items, 26 Backup Database, 25 Backup Media App, 30 bank, 33 Bank note setup, 43 Bank Notes, 30 bar code scanner, 41 Cash Account, 24 Cash Drawer, 31 Cash Up, 25 cheque or card number, 39 Commission, 24 Disable stock control, 60 **Discount Sales**, 26 Drawer, 31 DTR, 60 Email Runs, 25 Epson DM-D Display Pole, 31 GUI Style, 24

Invoice and Receipt printer, 28 Language, 21 logo in your documents, 28 Mail Statements, 24 Manage Merchandise, 25 Manage Services, 25 Manage Suppliers, 25 Merge Clients, 25 Modify Preferences, 26 Month End, 25 Notes and Remarks, 41 Order Stock, 26 Price Override, 26 Purge Clients, 25 Qty Check, 30, 36, 42 Receive Stock, 25 Refunds, 27 Rounding, 31

#### Index

Select only Table/Room, 26 SMPT server, 29 Sticky Cash Acc, 27 Stock Level Adjustment, 51

Take Out Change, 30 Tax Control, 26 tax levy, 21 Touch Interface, 24

View Action Reports, 26 View Audit Trails, 26 View Journal Trails, 26 View Reports, 26 View Statements, 26 Void Invoices, 27 Void Receipt, 27 Copyright © 2013-2021 TuxSoft / R. Linder. All rights reserved Tuxsoft http://www.tuxsoft.co.za